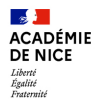

# **AFFELNET LYCEE 2025**

Bienvenue dans le monde extraordinaire de l'affectation en constante évolution

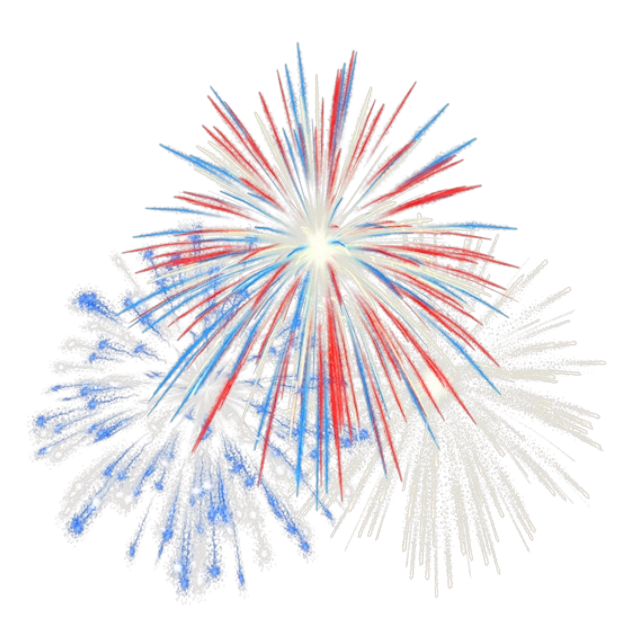

Dans l'académie de Nice DRAIO DSDEN DSI

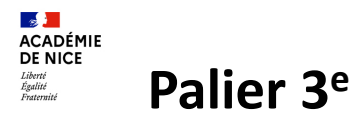

 Reconduction de l'objectif national d'affectation : 0 élève <u>non affecté :</u>

# Post 3<sup>è</sup>

- 1. Anticiper l'affectation post  $3^{e}$  : Tour de sécurisation VP
- Encadrer le délai d'inscription et optimiser les capacités d'accueil (surréservation /non inscriptions) en vue d'un véritable 2<sup>è</sup> tour
- 3. Valoriser les services en ligne : SLO/SLA/SLI
- 4. Suivre et accompagner les élèves non affectés de 3<sup>è</sup>.

# PRIORITE aux élèves de 3<sup>è</sup>

 $\Rightarrow$  Sécuriser la montée pédagogique des élèves du palier 2<sup>de</sup>

- Fermeture AFFELNET vendredi 13 juin après- midi
- OPA Pré Tour VP Lundi 16 juin
- Ouverture module « Résultats provisoires » pour saisie des vœux supplémentaires du lundi 16 juin fin d'après midi au jeudi 19 juin 17h.
- Résultats Tour Principal vendredi 27 juin 14h30 (dernier jour DNB)
- Délai d'inscription vendredi 27 juin 17h au mercredi 2 juillet 17h (familles)
- Gestion des non affectés dès le vendredi 27 juin
- > TS1

Saisie des vœux : jeudi 3 au mardi 8 juillet 17h

#### TS2 Semaine de rentrée

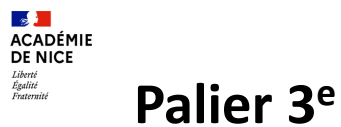

# **1.** Anticiper l'affectation post 3<sup>è</sup> avec un Pré-tour Voie Pro (2<sup>nde</sup> Pro et 1<sup>ère</sup> année de CAP) le lundi 16 juin 2025 (17h) :

- ⇒ Sécuriser l'affectation <u>des élèves de 3<sup>è</sup></u>en VP (**au moins 3 vœux d'ici le mardi 10 juin-12h**) (suppression des listes supplémentaires)
- ⇒ Identifier et recevoir les élèves dont les vœux ne permettent pas de garantir une admission (ajout de vœux à hauteur des 10 vœux jusqu'au jeudi 19 juin -17h)

### ATTENTION : Pas de suppression de vœux, ni modification de rangs :

Dans Affelnet, module accès aux « résultats provisoires », 2 statuts majeurs :

- Statut **« Assuré d'une affectation »** : l'élève « provisoirement affecté » sur un vœu peut obtenir satisfaction sur un vœu de rang mieux classé lors de l'affectation définitive ;
- Statut **« Non assuré d'une affectation »** : l'élève « provisoirement non affecté » peut, lors du tour définitif, être affecté sur l'un des voeux initialement formulés.

## Affectation provisoire => affectation définitive le 27 juin 2025

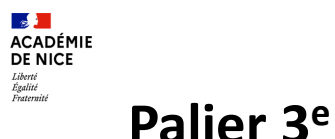

**2. Encadrer le délai d'inscription des élèves** afin d'organiser un véritable tour suivant début juillet (*Décret n° 2024-109 du 14 février 2024 relatif à l'affectation des élèves au collège et au lycée - Modification Art. D. 211-11 Code de l'éducation*)

⇒ **Etablissement d'origine** : communique la notification individuelle des résultats d'affectation portant signature de l'IA DASEN aux familles dès le vendredi 27 juin 14h30 qui mentionne :

### Pour les élèves affectés :

Les <u>démarches</u> d'inscription que les représentants légaux doivent effectuer et le <u>délai</u> dans lequel celles-ci doivent être accomplies **sous peine de la perte du bénéfice de cette affectation** (du vendredi 27 juin au mercredi 2 juillet 17h) = droit opposable aux familles

### Pour les élèves non affectés :

La procédure du tour suivant (entretien, saisie de nouveaux vœux dès le jeudi 3 juillet, obligation de suivi)

Etablissement d'accueil : met à jour sa BEE au fur et à mesure des inscriptions (condition sine qua non à la réussite du TS1)

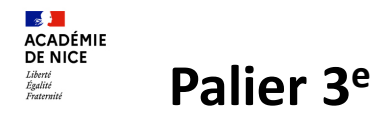

## 3. Valoriser les services en ligne

**Fusion SLA / SLO (phase définitive)** : la(es) demande(s) d'affectation formulée(s) dans le SLA est(sont) convertie(s) en choix d'orientation dans siècle-orientation

Privilégier le Service en Ligne Inscription

⇒ Rendre le service accessible aux familles (Tour Principal)
 La famille procède à l'inscription via le Service en Ligne Inscription pour l'entrée au lycée public
 (2GT, 2Pro et 1<sup>ère</sup> CAP) comme pour l'entrée en 1<sup>ère</sup> technologique et en 1<sup>ère</sup> professionnelle.

Modalité accessible dès le 27 juin 2025 à 17h depuis le portail Educonnect.

⇒ Paramétrer le service en ligne Inscription (SIECLE Nomenclature/SIECLE Vie de l'établissement) <u>https://tube-numerique-educatif.apps.education.fr/w/p/k8EtehodykeGJebHi9k6pX</u>

Webinaire DIASI

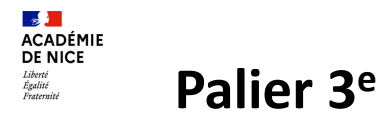

## 4. Suivre et accompagner les élèves non affectés de 3<sup>è</sup>

Organiser un véritable tour suivant début juillet, réservé à la voie professionnelle :

### L'établissement d'origine :

- ⇒ Saisit TOUS les élèves de 3<sup>è</sup> non affectés au Tour principal entre le jeudi 3 et le mardi 8 juillet (vœu de recensement « autre solution ») sur places libres (PV Affelnet + non inscrits)
- $\Rightarrow$  Remet la nouvelle notification individuelle des résultats d'affectation aux familles
- $\Rightarrow$  S'assure de l'inscription effective du mercredi 9 juillet au vendredi 11 juillet 2025

## L'établissement d'accueil :

- $\Rightarrow$  Procède à l'inscription effective du mercredi 9 juillet au vendredi 11 juillet 2025
- ⇒ Informe de la non inscription éventuelle de l'élève à l'établissement d'origine

Les places libérées par les non inscriptions et les désistements durant l'été seront utilisées pour le TS n°2.

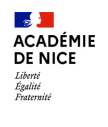

# Palier 3<sup>e</sup>

## 4. Suivre et accompagner les élèves non affectés de 3<sup>è</sup>

- ⇒ A chaque étape de la procédure d'affectation automatisée, les établissements d'origine s'assurent que leurs élèves sont bien inscrits dans leur établissement d'accueil
- $\Rightarrow$  Procédure de suivi des élèves de 3<sup>è</sup> non affectés en VP à chaque étape :
- <u>Dès le vendredi 27 juin</u> : liste nominative (tableur Excel) + entretiens de situation + préconisations (saisie TS1, apprentissage, maintien, solution alternative...)
- <u>Au vendredi 11 juillet</u>: synthèse des entretiens => DCIO/FOQUALE = diagnostic de situation

**RAPPEL ENJEU : Priorité transition collège- lycée =>** Palier 2<sup>de</sup> : non admis « passerelle »...

 les élèves du palier 2<sup>de</sup> disposent nécessairement d'une solution de poursuite d'études au sein de leur établissement d'origine : à prévoir et à saisir (si saisie Affelnet)

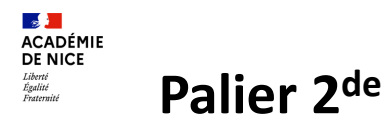

• Au plan de l'affectation :

# Post 2GT

- Anticiper l'affectation post 2GT en séries technologiques : **Tour de sécurisation 1**<sup>re</sup> **Technologique** (réservé aux élèves de 2GT)
- 2. Rappel des règles et priorités d'affectation en 1<sup>re</sup> Technologique
- 3. Spécificité S2TMD
- 4. Spécificité STMG
- 5. Encadrer le **délai d'inscription** et optimiser les capacités d'accueil
- 6. Services en ligne SLO/SLI

- Fermeture AFFELNET vendredi 13 juin après- midi
- OPA Pré Tour Techno Lundi 16 juin
- Ouverture module « Résultats provisoires » pour saisie des vœux supplémentaires du lundi 16 juin fin d'après midi au jeudi 19 juin 17h.
- Résultats Tour Principal vendredi 27 juin 14h30 (dernier jour DNB)
- Délai d'inscription vendredi 27 juin 17h au mercredi 2 juillet 17h (familles)
- Gestion des non affectés dès le vendredi 27 juin
- > TS1

Saisie des vœux : jeudi 3 au mardi 8 juillet 17h

TS2 Semaine de rentrée

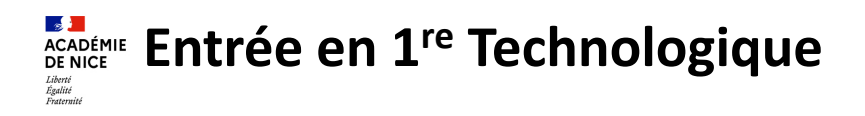

## Rappel des règles d'affectation

Saisie Affelnet conformément aux décisions d'orientation :
 STI2D, STL, ST2S, STMG et STHR, STAV, désormais S2TMD sous conditions (Hors Affelnet : STD2A)

- Principes :

- Fiche de recueil des voeux AFFELNET-Lycée Palier 2<sup>de</sup>
- Jusqu'à **5 vœux** classés par ordre de préférence
- Barème : moyennes des notes trimestrielles de l'année coefficientées
- EO suivis en 2GT ne conditionnent pas l'affectation en 1<sup>re</sup> technologique
- Affectation sans précision de spécialité sauf en 1<sup>ère</sup> STL (2 EdS).
- Pas de secteur mais...
  - **RECOMMANDATIONS**: formuler plusieurs vœux + envisager une solution alternative
  - <u>STMG</u> : priorités géographiques + envisager une solution alternative

## Les principes de gestion : **STMG**

- Réduire quantitativement : revenir au taux d'orientation académique de 2020 (15% => 13%)
- Profiler davantage les bacheliers technologiques au regard des projets de poursuite d'études
- Introduire plus d'équité dans l'accès à cette série de bac (corrélation origine/accueil)
- $\Rightarrow$  Réduire la prévision d'effectifs (travail de cibles)
- $\Rightarrow$  Maintenir cette prévision (capacité d'affectation) en phase d'affectation
- ⇒ Mettre fin à la priorité d'affectation pour élève de l'établissement avec STMG au profit d'une affectation plus équitable et surtout plus en adéquation avec les projets de poursuite d'études des élèves au niveau de chaque territoire (carte des priorités géographiques).

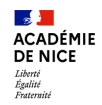

# Entrée en 1<sup>re</sup> Professionnelle

Entrée en 1<sup>re</sup> Pro :

# Rappel des règles et priorités d'affectation en 1<sup>re</sup> Professionnelles

## Affectation de droit pour :

Elèves en montée pédagogique de 2<sup>de</sup> Pro <u>même spécialité</u> <u>même établissement</u> + élèves de 2<sup>de</sup> Pro « famille de métiers » pour les spécialités de 1<sup>ère</sup> correspondantes <u>dans le même</u> <u>établissement.</u>

### Puis, sur places vacantes avec un barème classant, dans l'ordre suivant :

- 2<sup>de</sup> Pro « famille de métiers » pour les spécialités de 1<sup>ère</sup> correspondantes dans un établissement différent
- Terminale CAP <u>dans la filière correspondante</u> (Annexe 21 tableau de correspondance Terminale CAP 1<sup>ère</sup> Pro)
- Elèves de 2GT bénéficiant d'une bonification « passerelle »
- Elèves de 1GT bénéficiant d'une bonification « passerelle »
- Autres situations sans bonification : élèves de 2<sup>de</sup> Pro, Terminale CAP, 1<sup>ère</sup> Pro, autres 2GT (hors bonus passerelles) qui souhaitent changer d'établissement ou de spécialité (hors déménagement et montée pédagogique)
- Elèves de 1<sup>re</sup> Technologique.

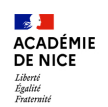

# **Evolution de la carte des formations professionnelles -** Palier 3e Alpes-Maritimes

#### CAP 2 ANS

| Diplôme                                         | Établissement                     | Type de<br>demande | Capacité<br>scolaire RS25 |
|-------------------------------------------------|-----------------------------------|--------------------|---------------------------|
| Maçon                                           | Lycée polyvalent Léonard de Vinci | Ouverture          | 15                        |
| Maintenance des véhicules option C – Motocycles | Lycée professionnel Léon Chiris   | Ouverture          | 10                        |
| Equipier polyvalent du commerce                 | Lycée professionnel les coteaux   | Ouverture          | 15                        |

#### CAP 1 AN (hors Affelnet)

| Diplôme     | Établissement                     | Type de<br>demande | Capacité<br>scolaire RS25 |
|-------------|-----------------------------------|--------------------|---------------------------|
| Ebénisterie | Lycée professionnel Louis Pasteur | Fermeture          | -12                       |

+ 40 places en ouverture de CAP + 71 places par augmentation de capacités(hors CAP 1an)

Total AM post 3<sup>è-</sup> statut scolaire + 111 places (hors CAP 1an)

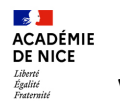

# **Evolution de la carte des formations professionnelles** - Palier 3e Var

#### CAP 2 ANS

| Diplôme                            | Établissement                 | Type de demande | Capacité<br>scolaire RS25 |
|------------------------------------|-------------------------------|-----------------|---------------------------|
| Equipier polyvalent du commerce    | Lycée professionnel Gallieni  | ouverture       | 15                        |
| Maintenance des matériels option B | Lycée professionnel Gallieni  | ouverture       | 10                        |
| Maintenance des matériels option C | Lycée professionnel Gallieni  | fermeture       | -10                       |
| Pâtissier                          | Lycée polyvalent Albert Camus | ouverture       | 12                        |

#### CAP 1 AN (hors Affelnet)

| Diplôme                          | Établissement                      | Type de demande | Capacité scolaire<br>RS25 |
|----------------------------------|------------------------------------|-----------------|---------------------------|
| Esthétique Cosmétique Parfumerie | Lycée professionnel la Coudoulière | fermeture       | -15                       |

#### 2<sup>de</sup> PRO

| Diplôme                                     | Établissement                  | Type de demande | Capacité<br>scolaire RS25 |
|---------------------------------------------|--------------------------------|-----------------|---------------------------|
| Métiers de l'aéronautique – option Systèmes | Lycée professionnel Costebelle | Ouverture       | 15                        |

27 places en ouverture de CAP + 15 places en ouverture de 2PRO - 39 places par diminution de capacités(hors CAP 1an)

Total Var post 3<sup>è-</sup> statut scolaire + 3 places (hors CAP 1an)

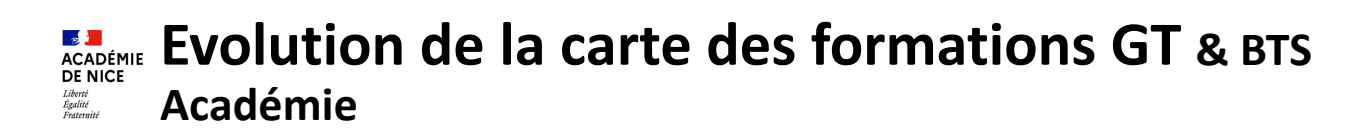

#### Enseignements de spécialité

| EDS           | Département     | Établissement                  | Type de demande |
|---------------|-----------------|--------------------------------|-----------------|
| Art plastique | Alpes-Maritimes | Lycée international à Valbonne | Ouverture       |
| LLCE Italien  | Alpes-Maritimes | Lycée Matisse                  | Fermeture       |
| Musique       | Alpes-Maritimes | Lycée Simone Veil              | Fermeture       |

#### 1<sup>res</sup> Technologiques

| Diplôme | Département     | Établissement        | Type de demande |
|---------|-----------------|----------------------|-----------------|
| STI2D   | Alpes-Maritimes | Lycée Auguste Renoir | Ouverture       |
| STI2D   | Var             | Lycée Raynouard      | Ouverture       |

#### **1**<sup>res</sup> **Professionnelles**

| Diplôme                                                               | Département     | Établissement                     | Type de demande |
|-----------------------------------------------------------------------|-----------------|-----------------------------------|-----------------|
| Technicien du bâtiment : organisation et<br>réalisation du gros œuvre | Alpes-Maritimes | Lycée professoinnel Vauban        | Fermeture       |
| Interventions sur le patrimoine bâti option a<br>- maçonnerie         | Alpes-Maritimes | Lycée professoinnel Vauban        | Ouverture       |
| Technicien du bâtiment : organisation et réalisation du gros œuvre    | Alpes-Maritimes | Lycée polyvalent Léonard de Vinci | Ouverture       |

BTS

| Diplôme                                                | Département     | Établissement                     | Type de demande |
|--------------------------------------------------------|-----------------|-----------------------------------|-----------------|
| Enveloppe des bâtiments : conception et<br>réalisation | Alpes-Maritimes | Lycée polyvalent Léonard de Vinci | Ouverture       |

# Sommaire

ACADÉMIE DE NICE

Liberté Égalité Fraternité

| • Les ressources                                                                                                    | 15 |
|----------------------------------------------------------------------------------------------------|----|
| • Préalables et Calendrier                                                                                                    | 19 |
| <ul> <li>Accès et écran d'accueil</li> </ul>                                                                                                    | 24 |
| • Livret Scolaire Unique                                                                                                    | 29 |
| <ul> <li>Saisie des vœux en établissement         <ul> <li>Adresses à traiter</li> <li>Service en Ligne Affectation</li> <li>Accès aux fiches élèves</li> </ul> </li> </ul> | 34 |
| <ul> <li>Saisie des vœux, évaluations et avis</li> <li>Impression des fiches élèves</li> <li>Contrôles et Validation Chef Etablissement</li> </ul>                          |    |
| • Commissions                                                                                                    | 54 |
| <ul> <li>OPA pré-tours voie Pro palier 3<sup>e</sup> et 1<sup>re</sup> Techno</li> </ul>                                                                                    | 57 |
| • Diffusion des résultats                                                                                                    | 60 |
| • Listes et Statistiques                                                                                                    | 68 |
| <ul> <li>Service en Ligne Inscription</li> </ul>                                                                                                    | 70 |

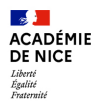

# Les ressources

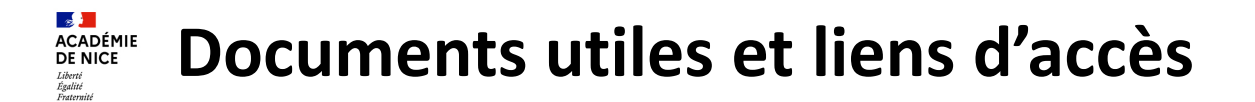

Retrouvez toutes les ressources liées à l'affectation (Guide, annexes, EDS, Bilans) sur deux Plateformes (selon vos préférences) :

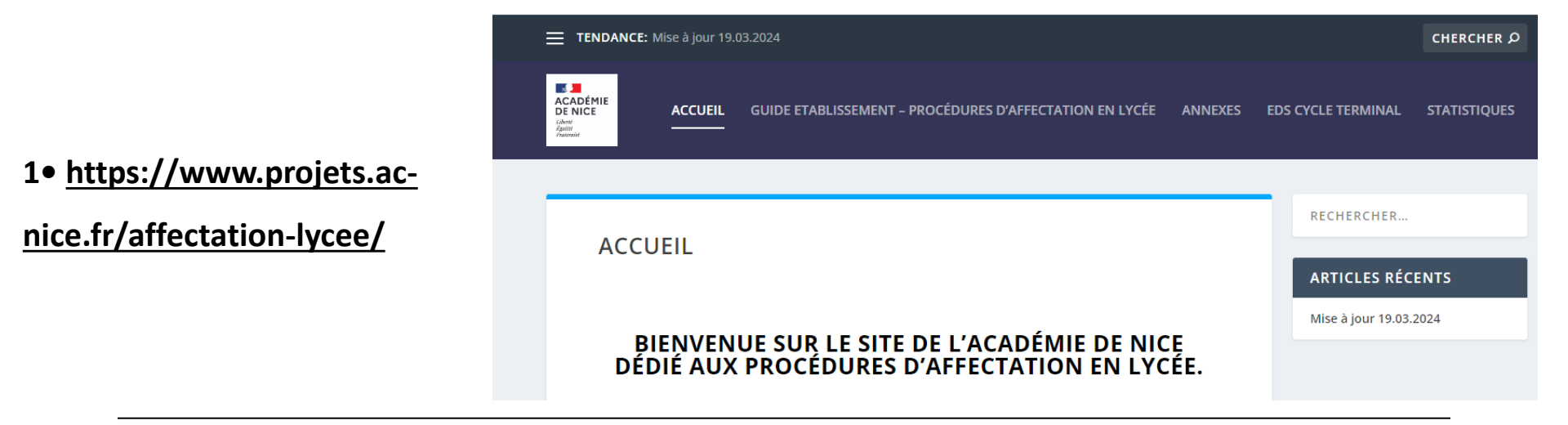

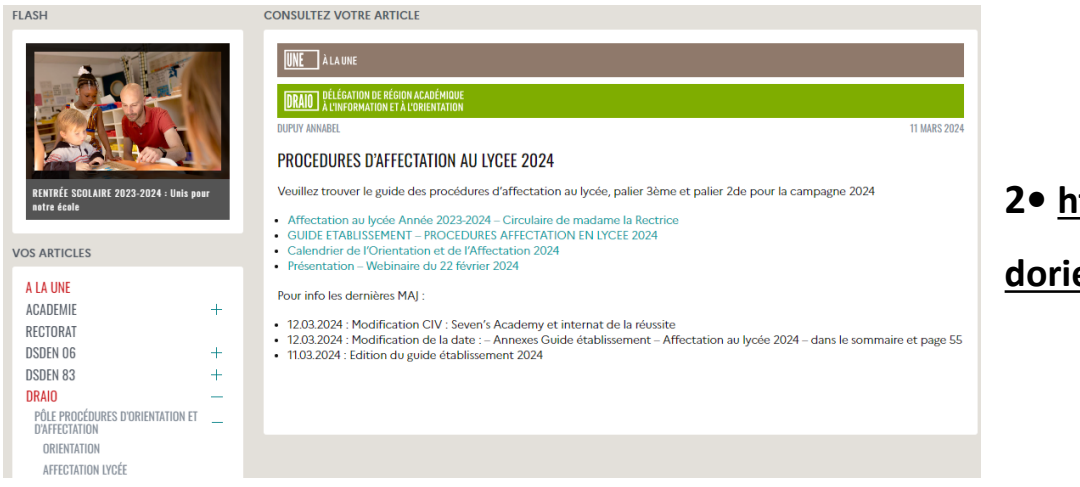

### 2• https://esterel.ac-nice.fr/intracom/procedures-

dorientation-et-daffectation-au-lycee-2025/

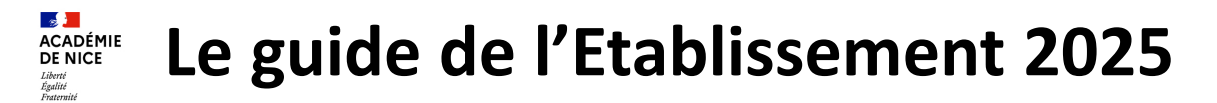

- s 📕 ACADÉMIE DE NICE Liberts Ézalité Traternité **GUIDE DE L'ETABLISSEMENT 2025** PROCEDURES D'AFFECTATION AU LYCEE RENTREE SCOLAIRE 2025 Tous les collèges et lycées de l'académie de Nice, publics et privés sous contrat, relevant de l'éducation nationale, accèdent au guide de l'établissement à partir du Bulletin Académique (BA). La documentation concernant Affeinet-lycée est disponible sur : . L'INTRACOM - DRAIO Procédures orientation affectation - pour les établissements ayant accès à ESTEREL ; · Le site https://www.projets.ac-nice.fr/affectation-lycee/ accessible à tous les établissements et CIO. L'accès à Affeinet-lycée se fait Via ESTEREL pour les collèges et lycées publics et privés sous contrat de l'éducation nationale ; · Sur Affelmap pour les établissements agricoles, les établissements hors contrat et les extérieurs à l'académie de Nice : https://affectation3e.phm.education.gouv.fr/pna-affelmap. Direction Régionale Académique Information et Orientation Site de Nice Mail : saio@ac-nice.fr

> https://www.projets.acnice.fr/affectation-lycee/proceduresdaffectation-en-lycee/

Informe des procédures d'affectation au lycée pour la rentrée scolaire 2025

> décliné en fiches et annexes relatives à l'affectation :

- Palier 3<sup>e</sup> : 2GT, 2<sup>de</sup> professionnelle et 1<sup>re</sup> année de CAP
  - Palier 2<sup>de</sup> : 1<sup>re</sup> professionnelle et 1<sup>re</sup> technologique

Le traitement des dossiers se fait via Affelnet-lycée La saisie des vœux pour le palier 3e se fait via le Service en Ligne Affectation

> Palier 3<sup>ème</sup> : • 10 vœux dans l'académie et 5 vœux hors académie

> > Palier 2<sup>nde</sup> :

• 5 vœux dans l'académie

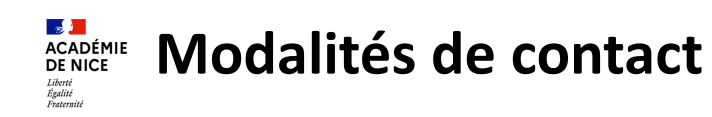

| Quel problème ?                                                                                                    | Qui ?                | Modalité de contact                                                                                                    |
|----------------------------------------------------------------------------------------------------|----------------------|----------------------------------------------------------------------------------------------------|
| <ul> <li>Fonctionnalités de l'application</li> <li>Saisie des informations élèves</li> </ul>                                                                                          | DRAIO                | <ul> <li>Technique : jonathan.rigaud@ac-nice.fr</li> </ul>                                                                |
| <ul> <li>Scolarité, parcours élève,<br/>dérogations, commissions,</li> </ul>                                                                                                    | DSDEN -<br>Scolarité | <ul> <li>Alpes-Maritimes : <u>affelnetlycee.06@ac-nice.fr</u></li> <li>Var : <u>affelnetlycee83@ac-nice.fr</u></li> </ul> |
| <ul> <li>Administration des comptes<br/>élèves-responsables</li> <li>Accès et utilisation des<br/>applications et services (SIECLE<br/>Orientation - Affelnet - SLO - SLA)</li> </ul> | DSI -<br>Scolarité   | Centre de services et d'accompagnement<br>Verdon disponible à partir du portail<br>Estérel                                |

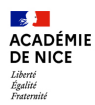

# Préalables et Calendrier

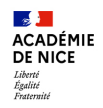

# **Affelnet Lycée - Préalables**

#### Cinq applications en interaction les unes avec les autres :

- Siècle orientation : pour les établissements et les services académiques
- Services en ligne Orientation et Affectation : pour les familles
- Affelnet-lycée : pour les établissements et les services académiques
- Service en ligne inscriptions : pour les familles

### L'affectation en lycée :

- L'affectation palier 3<sup>e</sup> et palier 2<sup>de</sup> est informatisée par l'intermédiaire du logiciel national Affelnet Lycée.
- AFFELNET exige un strict respect du calendrier et de ses procédures.

Attention : ce calendrier est spécifique à chaque académie.

- Le respect des procédures et de la saisie dans l'application sont de la responsabilité des chefs d'établissement
- L'application procède au classement des élèves à partir de critères définis en amont (politique académique). Ces critères permettent :
  - d'assurer le respect des règles d'équité de traitement des élèves
  - de pouvoir rendre compte aux familles des décisions de classement, selon un barème objectif
  - de prendre en compte simultanément tous les vœux exprimés par les élèves.
- Il existe 2 types de vœux :
  - Les vœux d'affectation : Permettent d'affecter un élève sur un vœu en vu de l'inscription
  - Les vœux de recensement : Permettent soit de postuler à l'apprentissage (en enclencher la prise de contact par l'établissement d'accueil), soit d'indiquer des informations complémentaires (Sortie de la sco, Redoublement ...

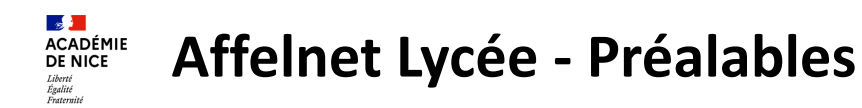

# La campagne d'affectation

La campagne d'affectation lycée est constituée de 3 tours :

- Un tour principal pour l'entrée en :
- 2<sup>de</sup> GT et Pro
- 1<sup>re</sup> année de CAP
- 1<sup>re</sup> technologique ou professionnelle

• Tours suivants N°1 et N°2 pour l'entrée en voie professionnelle : en 2<sup>de</sup> Pro, 1CAP2 et 1<sup>re</sup> Pro des établissement publics EN et Agri ayant des places disponibles. Un Tour suivant N°3 n'est pas exclu.

**AFFELMAP** : accès pour les hors-académie via le service de saisie simplifiée. Se référer au calendrier de chaque académie. L'interface AFFELMAP a été revue pour améliorer l'expérience utilisateur.

**Remarque :** pour le palier 3<sup>e</sup>, si la famille utilise le service en ligne affectation, alors l'établissement d'origine reçoit un e-mail à compter du mardi 27 mai 2025 pour accéder directement à AFFELNET Lycée de l'académie d'accueil sollicitée et compléter la saisie.

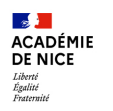

# **Calendrier établissements - Juin**

| Lundi 2 juin                 |                                                                                                    | Date de début des conseils de classe 3 <sup>e</sup> et 2GT préconisée par le ministère                                                                                                    |  |  |
|------------------------------|----------------------------------------------------------------------------------------------------|----------------------------------------------------------------------------------------------------|--|--|
| Lunai 2 Juin                 |                                                                                                    | (jusqu'au <b>6 juin</b> pour les 3 <sup>è</sup> et jusqu'au <b>5 juin</b> pour les 2GT / appel)                                                                                                    |  |  |
| Vendredi 6 juin – 12h        |                                                                                                    | Date limite de transfert du LSU vers Affelnet-lycée par les établissements concernés                                                                                                    |  |  |
| Mardi 10 juin - 12ł          | ו                                                                                                    | Fin de saisie des vœux Affelnet-lycée – Fermeture de l'application                                                                                                    |  |  |
| Mercredi 11 juin             |                                                                                                    | Commission d'appel 2GT                                                                                                    |  |  |
| Jeudi 12 juin                |                                                                                                    | Modifications de vœux après appel 2GT par les lycées                                                                                                    |  |  |
| Jeudi 12 juin                |                                                                                                    | Commission d'appel 3 <sup>è</sup>                                                                                                    |  |  |
| Vandradi 12 jujin            | Matin                                                                                                    | Modifications des vœux après commission d'appel 3 <sup>è</sup> par les collèges                                                                                                    |  |  |
| venureur 15 juin             | Après-midi                                                                                                    | Fermeture de l'application Affelnet pour préparer les pré-tours d'affectation                                                                                                    |  |  |
| Lundi 16 juin                |                                                                                                    | DRAIO /DRASI réalisation des pré-tours d'affectation 3 <sup>è</sup> >VP et Post 2GT>1 <sup>re</sup> Techno.                                                                                                    |  |  |
|                              |                                                                                                    | DRAIO Diffusion aux établissements des résultats de l'affectation provisoire et des places disponibles                                                                                                    |  |  |
| Lundi 16 juin (17h)          |                                                                                                    | Réouverture Affelnet aux établissements pour :                                                                                                    |  |  |
| au jeudi 19 juin             |                                                                                                    | - Identifier les élèves sans pré-affectation en VP Post 3 <sup>è</sup> et en 1 <sup>re</sup> Technologique                                                                                                    |  |  |
|                              |                                                                                                    | - Conduire les entretiens élèves /familles pour ajout de vœux complémentaires                                                                                                    |  |  |
|                              |                                                                                                    | Fin de saisie des vœux complémentaires (ajout de vœux – pas de suppression) pour :                                                                                                    |  |  |
|                              |                                                                                                    | - Les élèves de 3 <sup>è</sup> non pré-affectés en voie professionnelle                                                                                                    |  |  |
| Jeudi 19 juin (17h)          |                                                                                                    | Les élèves de 2GT non pré-affectés en 1 <sup>re</sup> technologique                                                                                                    |  |  |
|                              |                                                                                                    | Fermeture Affeinet-lycée                                                                                                    |  |  |
|                              |                                                                                                    | Relevé des décisions définitives d'orientation sur Siècle-Orientation pour l'intégralité de la phase définitive, y compris l'appel                                                                                                    |  |  |
| Vendredi 20 juin             |                                                                                                    | (paliers 3 <sup>e</sup> et 2GT)                                                                                                    |  |  |
| Mercredi 25 juin             |                                                                                                    | DRAIO/DRASI Traitement final et remontée des résultats de l'affectation au SLA                                                                                                    |  |  |
| Jeudi 26 juin                |                                                                                                    | Diffusion des résultats aux établissements si possible. Aucune diffusion aux familles !                                                                                                    |  |  |
| Jeudi 26 et vendredi 27 juin |                                                                                                    | Epreuves du DNB                                                                                                    |  |  |
|                              |                                                                                                    | Résultats SLA (palier 3 <sup>è</sup> ) et résultats diffusés par les établissements (Paliers 3 <sup>è</sup> et 2 <sup>de</sup> )                                                                                                    |  |  |
| du DNB, à 17h                |                                                                                                    | Ouverture Affelnet aux établissements pour diffusion des notifications individuelles d'affectation ou de non affectation aux                                                                                                    |  |  |
|                              |                                                                                                    | élèves/familles par les établissements d'origine                                                                                                    |  |  |
|                              |                                                                                                    | - Ouverture du service en ligne inscription (SLI) suite au Tour Principal                                                                                                    |  |  |
|                              |                                                                                                    | - Inscription des familles dans le délai et mise à jour de la base élèves par les établissements d'accueil (mercredi 2 juillet                                                                                                    |  |  |
| Vendredi 27 jujn - 17h       | <u>– 17h fin des inscriptions)</u>                                                                                    |                                                                                                    |  |  |
|                              | - Point de départ du suivi nominatif des élèves non affectés par l'établissement d'origine et début des entretiens de |                                                                                                    |  |  |
|                              |                                                                                                    | situation                                                                                                    |  |  |
| iusqu'au Morcrodi            | i 2 juillat (17h)                                                                                                    | Situation                                                                                                    |  |  |
| jusqu'au Mercredi            | i 2 juillet (17h)                                                                                                    | Dans l'objectif d'assurer une connexion stable pour tous les utilisateurs, un calendrier échelonné est mis en place par l'échelon                                                                                                    |  |  |
| jusqu'au Mercredi            | i 2 juillet (17h)                                                                                                    | Dans l'objectif d'assurer une connexion stable pour tous les utilisateurs, un calendrier échelonné est mis en place par l'échelon national pour l'ouverture de la consultation des résultats sur le SLA et l'ouverture conjointe du SLI pour les élèves entrants au                                                                                                    |  |  |
| jusqu'au Mercredi            | i 2 juillet (17h)                                                                                                    | Dans l'objectif d'assurer une connexion stable pour tous les utilisateurs, un calendrier échelonné est mis en place par l'échelon<br>national pour l'ouverture de la consultation des résultats sur le SLA et l'ouverture conjointe du SLI pour les élèves entrants au<br>lycée. <b>Ainsi, les familles pourront accéder aux deux services en ligne le vendredi 27 juin 2025 à partir de 17h pour l'académie</b> |  |  |

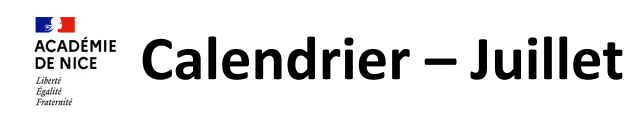

| Jeudi 3 juillet<br>(fin de journée)             |                       | DRAIO Diffusion de l'état des places vacantes en voie professionnelle, extrait d'Affelnet à l'issue du tour principal, auquel sont<br>ajoutées les <u>places des élèves non-inscrits</u> suite à mise à jour de Siècle par les établissements d'accueil. Niveaux concernés :<br>CAP/2Pro et 1 <sup>re</sup> Pro |  |  |  |  |
|-------------------------------------------------|-----------------------|----------------------------------------------------------------------------------------------------|--|--|--|--|
| Mardi 8 juillet – 17h                           |                       | Date limite de saisie des vœux au Tour Suivant n°1 (TS1) pour les élèves non affectés en voie professionnelle lors du tour principal                                                                                                    |  |  |  |  |
|                                                 | Matin                 | DRAIO/DRASI Traitement final TS1 et diffusion des résultats aux établissements d'origine et d'accueil                                                                                                    |  |  |  |  |
| Mercredi 9                                      | Début<br>d'après-midi | <ul> <li>Diffusion des notifications individuelles d'affectation ou de non affectation aux élèves par les établissements d'origine</li> <li>Et début des inscriptions en établissement suite au TS1</li> </ul>                                                                                                  |  |  |  |  |
| Mercredi 9 après-midi<br>au vendredi 11 juillet |                       | Inscriptions en établissement d'accueil suite au TS1                                                                                                    |  |  |  |  |

# Calendrier – Sept.

|               | Lundi 1 sept.    | Rentrée des élèves                                                                                                    |
|---------------|------------------|----------------------------------------------------------------------------------------------------|
| Semaine 36/37 | Dates à préciser | Gestion du tour suivant n°2 (TS2). Les établissements d'accueil recensent les élèves inscrits en juillet qui ne<br>confirment pas leur présence à la rentrée scolaire pour proposer les places nouvellement disponibles au tour<br>d'affectation de rentrée scolaire, au plus tard le vendredi 5 septembre 2025. |
| Semaine 38/39 | Dates à préciser | Possiblement tour suivant n°3 (TS3)                                                                                                    |
| Semaine 40/41 | Dates à préciser | Consolidation de l'orientation pour les lycéens                                                                                                    |

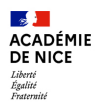

# Accès et écran d'accueil

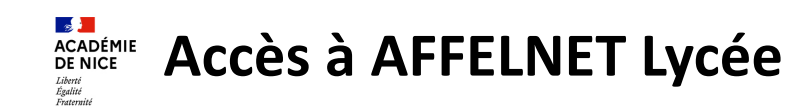

# 1• Connectez-vous à Esterel

🔪 https://esterel.ac-nice.fr/

avec vos identifiants académiques.

2• Sélectionnez Élèves

**3•** Cliquez sur **AFFELNET** Affectation en lycée.

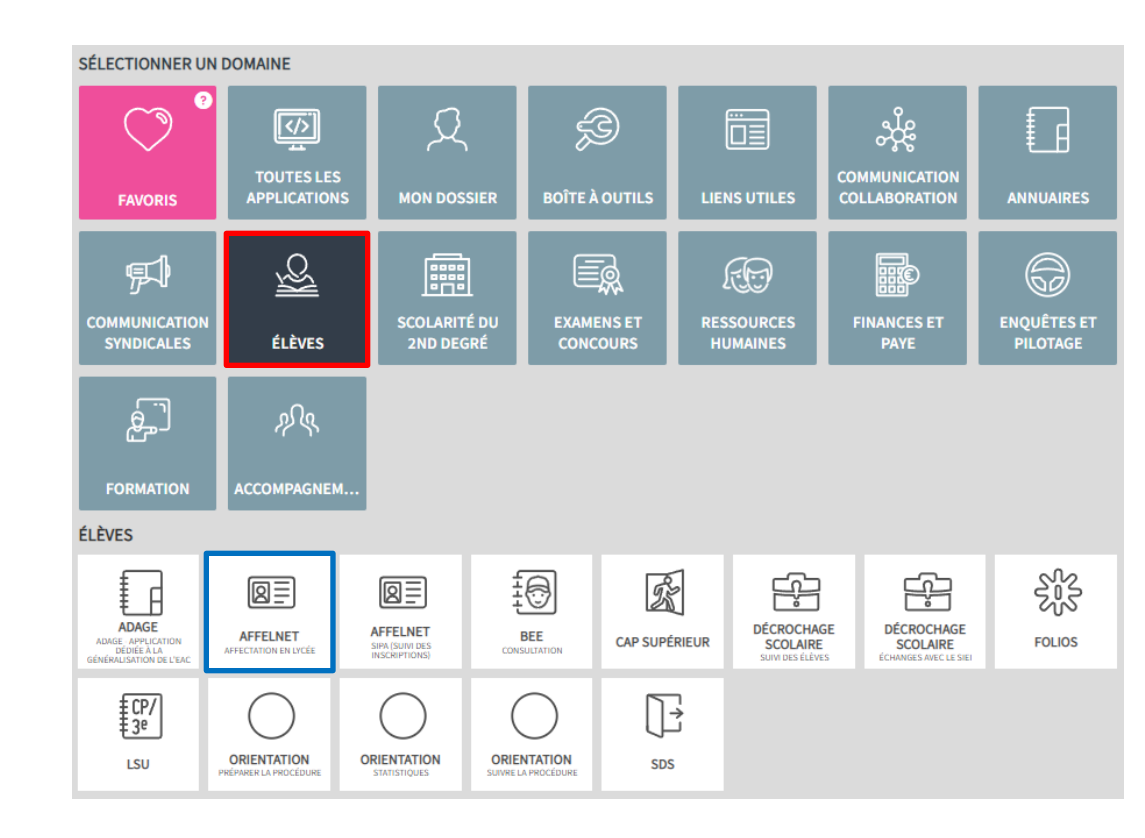

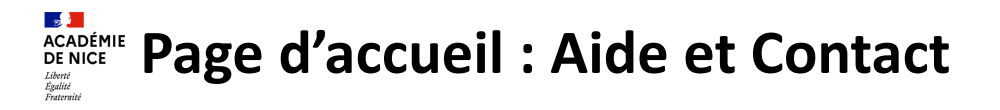

| MINIȘTÈ                                                                                                    |                                                                                                    | AFFECTATION DES ÉLÈVES EN LYCÉE                                                                                                    |  |  |  |  |  |  |  |
|----------------------------------------------------------------------------------------------------|----------------------------------------------------------------------------------------------------|----------------------------------------------------------------------------------------------------|--|--|--|--|--|--|--|
| NATION<br>ET DE LA<br>Liberté<br>Égalité<br>Fraternité                                                                       | ALE<br>A JEUNESSE<br>A JEUNESSE<br>AICE                                                                                                    | Administration Quitter                                                                                                    |  |  |  |  |  |  |  |
| Planification                                                                                                    | AFFELNET LYCEE - Sommaire de l'aide - Google Chrome —   id.ac-nice.fr/affelnet-lycee/aide/00-sommaire.htm                                                                                                    | X ION Lycée                                                                                                    |  |  |  |  |  |  |  |
| Nomenclatur                                                                                                    | AFFELNET LYCEE - Sommaire de l'aide Autre module •                                                                                                    | nu "SAISIE DES VOEUX EN ÉTABLISSEMENT                                                                                                    |  |  |  |  |  |  |  |
| <ul> <li>Gestion des<br/>établissemer</li> <li>Saisie des vo<br/>établissemer</li> </ul>                                     | Veuillez passer le curseur sur l'icône 🕂 pour accéder aux sous-menus.<br>PRÉ SENTATION GÉNÉRALE                                                                                                    | Image: Affectation des élèves en lycée (NICE) - Google Chrome       —       —       —       X         Image: Affectation des élèves en lycée (NICE) - Google Chrome       —       —       —       X         Image: Affectation des élèves en lycée (NICE) - Google Chrome       —       —       X         Image: Affectation des élèves en lycée (NICE) - Google Chrome       —       —       X         Image: Affectation des élèves en lycée (NICE) - Google Chrome       —       —       X         Image: Affectation des élèves en lycée (NICE) - Google Chrome       —       —       X         Image: Affectation des élèves en lycée (NICE) - Google Chrome       —       —       X         Image: Affectation des élèves en lycée (NICE) - Google Chrome       —       —       X         Image: Affectation des élèves en lycée (NICE) - Google Chrome       —       —       X         Image: Affectation des élèves en lycée (NICE) - Google Chrome       —       —       X         Image: Affectation des élèves en lycée (NICE) - Google Chrome       —       —       X         Image: Affectation des élèves en lycée (NICE) - Google Chrome       —       —       X         Image: Affectation des élèves en lycée (NICE) - Google Chrome       —       —       X         Image: Affectation des élèves en lycée (NICE) - Google Chrome |  |  |  |  |  |  |  |
| <ul> <li>Saisie et suiv<br/>l'administrati</li> <li>Travail en co</li> </ul>                                                 | Ergonomie d'un écran<br>Comment utiliser l'aide en ligne                                                                                                    | s liees a <b>Contacts</b><br>ycee Termer Fermer                                                                                                    |  |  |  |  |  |  |  |
| <ul> <li>Suivi du trav</li> <li>Attribution d</li> <li>Lancement d</li> </ul>                                                | PLANIFICATION DE LA CAMPAGNE D'AFFECTATION (OPA)                                                                                                    | O DSDEN 06 Scolarité     Personnel d'une D.S.D.E.N.     006       O DEVS Var - Lp     Personnel d'une D.S.D.E.N.     083       O DEVS Var - Lgt     Personnel d'une D.S.D.E.N.     083                                                                                                    |  |  |  |  |  |  |  |
| <ul> <li>Calcul des ét</li> <li>Récapitulatif</li> <li>Listes et stat</li> <li>Diffusion des</li> <li>Gestion des</li> </ul> | NOMENCLATURES<br>Matières / Compétences<br>Formations<br>Commissions<br>Zones géographiques<br>Offres de formation                                                                                                    | (Imprimer) (Fermer)<br>Accessibilité: Non conforme                                                                                                    |  |  |  |  |  |  |  |
| <ul> <li>Chargement<br/>externes</li> <li>Envoi des élé<br/>au Service et</li> <li>Réinitialisatio</li> </ul>                | Avis<br>Signatures pour les notifications<br>Préparation des notifications<br>Regroupement des formations pour les statistiques<br>Propositions d'accueil<br>Voeux de filière<br>+ Préparation Barème<br>+ Établissements<br>+ Informations publiques<br>+ Rattachements<br>Audit | pnible mi-mai<br>d'intégrer des liens sur cette page.                                                                                                    |  |  |  |  |  |  |  |
|                                                                                                    | SECTORISATION<br>Pour vous connecter à ce site, les navigateurs préconisés sont Firefox et l                                                                                                    | et Microsoft Edge.                                                                                                    |  |  |  |  |  |  |  |

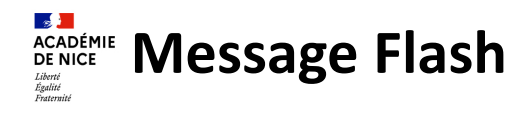

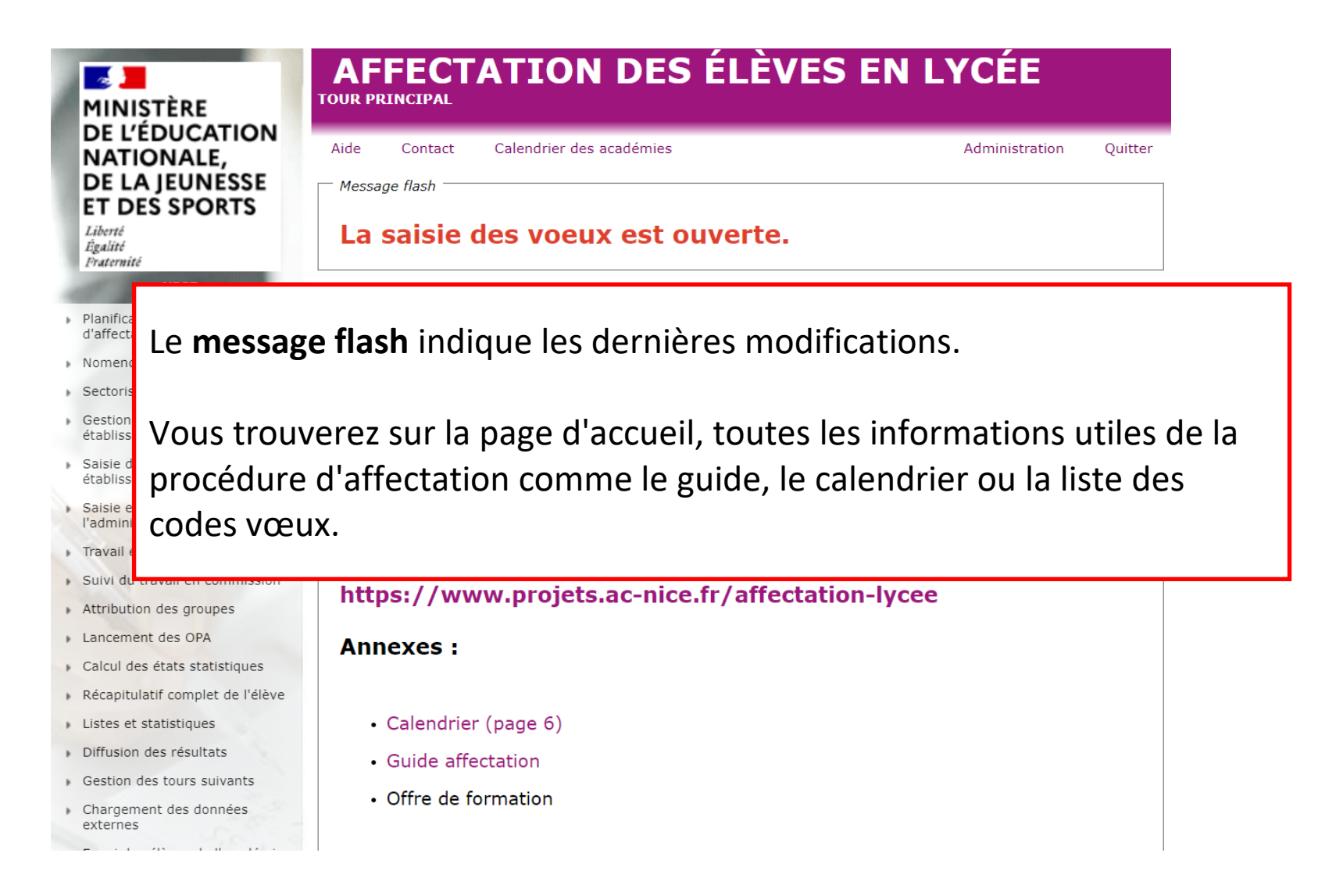

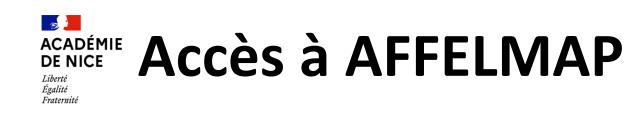

| Ì | MINISTÈRE                                           |                                                      | AFFECTATION DES ÉLÈVES EN LYCÉE<br>TOUR PRINCIPAL          |                                                                                                    |  |  |  |  |
|---|-----------------------------------------------------|------------------------------------------------------|------------------------------------------------------------|----------------------------------------------------------------------------------------------------|--|--|--|--|
|   | DE L'EDUCATIONALE,<br>DE LA JEUNESS<br>ET DES SPORT | Aide Contact Calendrier des académ                   | Admin                                                      | istration Quitter                                                                                                    |  |  |  |  |
| 1 | Liberté<br>Égalité<br>Fraternité<br>NICE            | AFFECTAT                                             | N Lycée - Tour principal                                   |                                                                                                    |  |  |  |  |
| Þ | Planification de la camp<br>d'affectation           |                                                      | MINISTRE<br>DE L'EDUCATION Affectation des élèves en lycée |                                                                                                    |  |  |  |  |
| • | Nomenclatures                                       |                                                      | TOE LA JEUNESSE Calendrier des academies                   |                                                                                                    |  |  |  |  |
| Þ | Sectorisation                                       |                                                      | Carte Liste des académies Aide                             |                                                                                                    |  |  |  |  |
| • | Gestion des évaluations<br>établissement            |                                                      | Accéder à la version accessible sous forme de liste        | Carta interactiva                                                                                                    |  |  |  |  |
| Þ | Saisie des voeux en<br>établissement                | Calendrier des académies                             | Versalles                                                  | Afficher un aperçu<br>Passez votre curseur sur l'académie désirée pour<br>afficher un aperçu (départements, calendrier).<br>Calendrier |  |  |  |  |
|   | Saisie et suivi des voeux<br>l'administration       | Acces a AFFELMAP :<br>recensement des calendriers et | Crótell<br>Crótell<br>Guadeloupe Martinique Rennes         |                                                                                                    |  |  |  |  |
| • | Travail en commission                               | des accès à la saisie des vœux                       |                                                            |                                                                                                    |  |  |  |  |
| Þ | Suivi du travail en comn                            | pour les autres académies                            | Nantes Orléans-Tours Dijon Besancor                        | Cliquez sur une académie pour consulter ses                                                                                            |  |  |  |  |
| Þ | Attribution des groupes                             |                                                      | Guyane La Réunion                                          | informations détaillées.                                                                                                    |  |  |  |  |
| Þ | Lancement des OPA                                   |                                                      | Clemont Grenoble                                           | Aide                                                                                                    |  |  |  |  |
|   | Calcul des états statistic                          | https://affectation3e.phm.educa                      | Mayotte Polynésie Bordeaux                                 | Pour des explications plus détaillées, veuillez vous<br>référer à la page d'aide.                                                      |  |  |  |  |
| Þ | Récapitulatif complet de                            | tion.gouv.fr/pna-affelmap/                           | Hancase Toulouse Jak Marselles Montpellier Montpellier     |                                                                                                    |  |  |  |  |
| • | Listes et statistiques                              |                                                      | Nouvelle                                                   |                                                                                                    |  |  |  |  |
| Þ | Diffusion des résultats                             |                                                      | cavaone                                                    |                                                                                                    |  |  |  |  |
| Þ | Gestion des tours suivar                            |                                                      | · · · · · · · · · · · · · · · · · · ·                      |                                                                                                    |  |  |  |  |
| , | Chargement des donnée<br>externes                   |                                                      |                                                            |                                                                                                    |  |  |  |  |

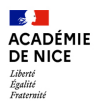

# Livret scolaire unique

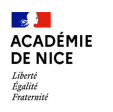

**Evaluations LSU** 

Nouveau : MISE A JOUR d'UN CHAMP DISCIPLINAIRE

- En accord avec LSU, le champ disciplinaire Histoire-Géographie-Enseignement moral & civique est scindé en 2 disciplines :
  - Hist/Géo code matière attendu de LSU : 043700
  - EMC code matière attendu de LSU : 043800
- Si toutefois les établissements ont utilisé l'ancien code matière (042100) sur LSU, celui-ci sera transformé par LSU en code matière 043700 (Hist/Géo) pour l'intégration.
- Pas de changement pour les 3<sup>e</sup> de l'enseignement agricole.

| Champs disciplinaires :                                    |                                             | FRANÇAIS                         | MATHEMATI<br>QUES | HISTOIRE-GEOGRAPHIE-ENS.<br>MORAL & CIVIQUE |               | LANGUES VIVANTES |        | EDUCATION<br>PHYSIQUE E<br>SPORTIVE |
|------------------------------------------------------------|---------------------------------------------|----------------------------------|-------------------|---------------------------------------------|---------------|------------------|--------|-------------------------------------|
|                                                            |                                             |                                  |                   |                                             |               |                  |        |                                     |
| LIDEIIE MEF                                                | Merstatll                                   | FRANÇAIS                         | MATHEMATI         | HISTOIRE-                                   | ENSEIGNEMENT  | LVI              | LV2    | EDUCATION                           |
|                                                            |                                             |                                  | QUES              | GEOGRAPHIE                                  | MORALET       |                  |        | PHYSIQUE E                          |
|                                                            |                                             |                                  |                   | 040700                                      | CIVIQUE       | 000004           |        | SPORTIVE                            |
| 3eme generale (*)                                          | 21160010019                                 | 020700                           | 061300            | 043700                                      | 043800        | 030001           | 030002 | 100100                              |
| Seme danse                                                 | 21160010022                                 | 020700                           | 061300            | 043700                                      | 043800        | 030001           | 030002 | 100100                              |
| 3ème musique                                               | 21160010002                                 | 020700                           | 061300            | 043700                                      | 043800        | 030001           | 030002 | 100100                              |
| 3ème théâtre                                               | 21160010023                                 | 020700                           | 061300            | 043700                                      | 043800        | 030001           | 030002 | 100100                              |
| Prépa seconde (***)                                        | 26110041001                                 | 020700                           | 061300            | 043700                                      | 043800        | 030001           | 030002 | 100100                              |
|                                                            |                                             |                                  |                   |                                             |               |                  |        |                                     |
|                                                            |                                             | FRANÇAIS                         | MATHEMATI         | HISTOIRE-                                   | ENSEIGNEMENT  | LV1              | LV2    | EDUCATION                           |
|                                                            |                                             |                                  | QUES              | GEOGRAPHIE                                  | MORAL ET      |                  |        | PHYSIQUE E                          |
|                                                            |                                             |                                  |                   |                                             | CIVIQUE       |                  |        | SPORTIVE                            |
| 3ème prépa-métiers (**)                                    | 21160010031                                 | 020700                           | 061300            | 043700                                      | 043800        | 030001           | 030002 | 100100                              |
|                                                            |                                             |                                  |                   |                                             |               |                  |        |                                     |
|                                                            |                                             | FRANÇAIS                         | MATHEMATI         | HISTOIRE-                                   | ENSEIGNEMENT  | Ľ                | V1     | EDUCATION                           |
|                                                            |                                             |                                  | QUES              | GEOGRAPHIE                                  | MORAL ET      |                  |        | PHYSIQUE E                          |
|                                                            |                                             |                                  |                   |                                             | CIVIQUE       |                  |        | SPORTIVE                            |
| 3ème SEGPA                                                 | 24340010002                                 | 020700                           | 061300            | 043700                                      | 043800        | 030              | 0001   | 100100                              |
|                                                            |                                             |                                  |                   |                                             |               |                  |        |                                     |
|                                                            |                                             | FRANÇAIS                         | MATHEMATI         | HISTOIRE-GE                                 | OGRAPHIE-ENS. | Ľ                | V1     | EDUCATION                           |
|                                                            |                                             |                                  | QUES              | MORAL                                       | & CIVIQUE     |                  |        | PHYSIQUE E                          |
|                                                            |                                             |                                  |                   |                                             |               |                  |        | SPORTIVE                            |
| 2ème de l'anceignement                                     | 21160010021                                 | 020700                           | 061300            |                                             | 12100         | 0.2/             | 001    | 100100                              |
| agricole                                                   | 21100010021                                 | 020700                           | 001500            | 0-                                          | +2100         | 050              | ,001   | 130100                              |
| • : y compris les 3EME ULIS<br>•• : y compris les 3EME PRE | et UPE2A rattachés<br>EPA métiers ULIS et l | à ce mefstat11<br>UPE2A rattaché | és à ce mefstat:  | 11.                                         |               |                  |        |                                     |

Les établissements hors-agricole qui utilisent l'ancien code matière 042100 sur les bilans périodiques ne verront pas leur discipline transformée par LSU et celle-ci ne pourra pas être importée dans Affelnet Lycée.

Les établissements devront saisir manuellement les 2 nouvelles disciplines dans l'onglet "Saisie des évaluations" de leurs fiches élèves dans Affelnet Lycée.

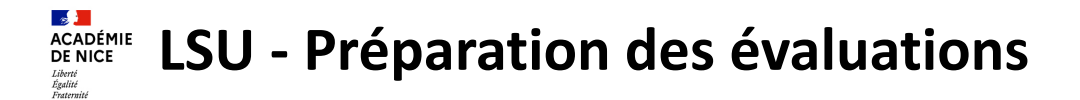

Avant de lancer les opérations côté AFFELNET, veuillez vous assurer que tout est en ordre et complet côté LSU (Bilan de fin cycle IV, Bilans périodiques, ...).

|                                                                  | ET DES SPORTS                                                                                                    | Préparation des évaluations                         |
|------------------------------------------------------------------|----------------------------------------------------------------------------------------------------|-----------------------------------------------------|
|                                                                  | Liberté<br>Égalité<br>Fraternité<br>NICE<br>Préparation des évaluations<br>Intégration des évaluations<br>Compte-rendu du traitement<br>suite à la réception des<br>évaluations LSU | Établissement 006 COLLEGE<br>Date du dernier succès |
| <ul> <li>Gestion des évaluations en<br/>établissement</li> </ul> |                                                                                                    | Récupérer les évaluations                           |
|                                                                  |                                                                                                    | Tableau de correspondance des évaluations           |
|                                                                  |                                                                                                    | Nouvelle évaluation : Objectifs non atteints        |

Si vous utilisez un mode de notation non reconnu par AFFELNET, vous devez effectuer la correspondance manuellement.

| Évaluation A V                                                                     | Objectifs non atteints A                                                                                                    | Objectifs partiellement atteints | Objectifs atteints | Objectifs dépassés 🔺 | Absence/Dispense/Non noté(e) A |           |  |  |  |
|------------------------------------------------------------------------------------|----------------------------------------------------------------------------------------------------|----------------------------------|--------------------|----------------------|--------------------------------|-----------|--|--|--|
|                                                                                    | ۲                                                                                                    | 0                                | 0                  | 0                    | 0                              | Supprimer |  |  |  |
| ++                                                                                 |                                                                                                    | 0                                |                    |                      | ۲                              | Supprimer |  |  |  |
| 10.                                                                                | 0                                                                                                    | ۲                                | 0                  | 0                    | 0                              | Supprimer |  |  |  |
| 11.                                                                                |                                                                                                    | ۲                                |                    |                      |                                | Supprimer |  |  |  |
| 11./20                                                                             | 0                                                                                                    | ۲                                | 0                  | 0                    | 0                              | Supprimer |  |  |  |
| 12.                                                                                |                                                                                                    |                                  | ۲                  |                      |                                | Supprimer |  |  |  |
| 12./20                                                                             | 0                                                                                                    | 0                                | ۲                  | 0                    | 0                              | Supprimer |  |  |  |
| 13.                                                                                |                                                                                                    |                                  | ۲                  |                      |                                | Supprimer |  |  |  |
| 14.                                                                                | 0                                                                                                    | 0                                | ۲                  | 0                    | 0                              | Supprimer |  |  |  |
| 15.                                                                                |                                                                                                    | 0                                |                    | ۲                    |                                | Supprimer |  |  |  |
| 15./20                                                                             | 0                                                                                                    | 0                                | 0                  | ۲                    | 0                              | Supprimer |  |  |  |
| 16.                                                                                |                                                                                                    |                                  |                    | ۲                    |                                | Supprimer |  |  |  |
| 16./20                                                                             | 0                                                                                                    | 0                                | 0                  | ۲                    | 0                              | Supprimer |  |  |  |
| 17.                                                                                |                                                                                                    |                                  |                    | ۲                    |                                | Supprimer |  |  |  |
| 17./20                                                                             | 0                                                                                                    | 0                                | 0                  | ۲                    | 0                              | Supprimer |  |  |  |
| 18.                                                                                | 0                                                                                                    | 0                                | 0                  | ۲                    | 0                              | Supprimer |  |  |  |
| C DESCRIPTION OF                                                                   | Demande de récupératio                                                                                                    | n des évaluations                |                    |                      |                                |           |  |  |  |
| <ul> <li>Préparation des évaluation</li> <li>Intégration des évaluation</li> </ul> | Le traitement s'est terminé avec succès. Pour afficher les nouvelles correspondances, veuillez actualiser la page ou enregistrer les modifications apportées à celles-ci. |                                  |                    |                      |                                |           |  |  |  |
| Établissement 0541567K                                                             |                                                                                                    |                                  |                    |                      |                                |           |  |  |  |
| contract.                                                                          | Date du demier succès<br>État ✔La demande a été traitée avec succès.                                                                                                    |                                  |                    |                      |                                |           |  |  |  |
| 1 Contractor                                                                       |                                                                                                    |                                  |                    |                      |                                |           |  |  |  |
| Contract                                                                           |                                                                                                    | Récupérer les évaluations        |                    |                      |                                |           |  |  |  |

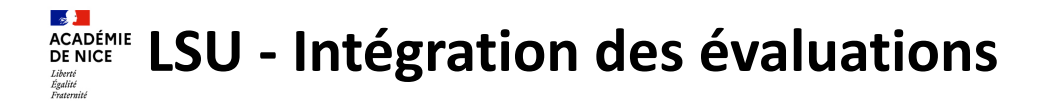

Une fois la préparation effectuée, vous pouvez lancer le transfert des données LSU dans AFFELNET Lycée.

Cette opération permet le calcul automatique des points attribués à chacun des élèves enregistrés dans l'application.

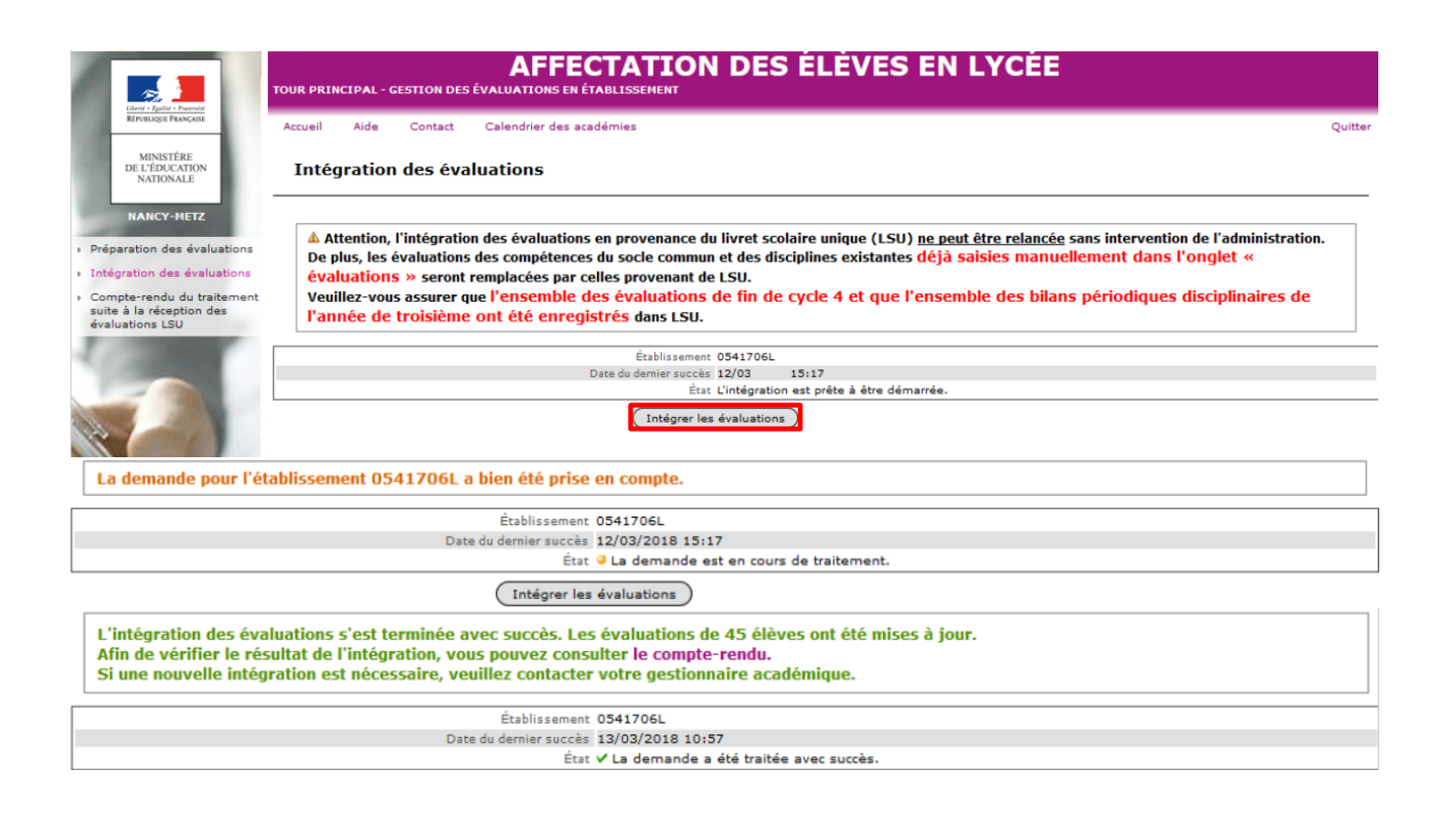

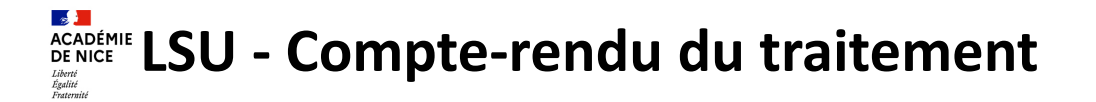

Si l'intégration s'est bien déroulée, vous avez accès au compte-rendu du traitement qui vous permet de visualiser vos élèves dont les évaluations n'ont pas été intégrées.

|                                                                                                    | <b>AFFECTATION</b><br>TOUR PRINCIPAL - GESTION DES ÉVALUATIONS EN ÉTABLISSEMENT                | DES ÉLÈVES EN LYCÉE                     |  |  |  |
|----------------------------------------------------------------------------------------------------|------------------------------------------------------------------------------------------------|-----------------------------------------|--|--|--|
| RÉPUBLIQUE FRANÇAISE                                                                                                    | Accueil Aide Contact Calendrier des académies                                                  |                                         |  |  |  |
| MINISTÈRE<br>DE L'ÉDUCATION<br>NATIONALE                                                                                                    | Compte-rendu de la dernière demande de récu                                                    | pération des évaluations                |  |  |  |
| NANCY-METZ                                                                                                    | Établissement 0541706L                                                                         |                                         |  |  |  |
| And in case of the local division of the local division of the loc | Nature du traitement                                                                           | Intégration                             |  |  |  |
| Préparation des évaluations                                                                                                    | Date de la demande                                                                             | 13/03 10:57                             |  |  |  |
| Intégration des évaluations                                                                                                    | État                                                                                           | 🗸 La demande a été traitée avec succès. |  |  |  |
| Compte-rendu du traitement                                                                                                    | Nombre d'élèves remontés de LSU                                                                | 45                                      |  |  |  |
| suite a la reception des<br>évaluations I SU                                                                                                    | Nombre d'élèves absents de LSU et attendus par Affelnet                                        | 16 - Afficher                           |  |  |  |
| evaluations 250                                                                                                    | Nombre d'élèves remontés de LSU et absents dans l'établissement pour Affelnet                  | 0                                       |  |  |  |
| 1 million 100                                                                                                    | Nombre de bilans périodiques pris en compte                                                    | 45                                      |  |  |  |
| Contraction of the local division of the local division of the loc | Nombre d'élèves dont le socle est complet                                                      | 5                                       |  |  |  |
| and the second second se                                                                                                    | Nombre d'élèves dont le socle est absent ou incomplet                                          | 40 - Afficher                           |  |  |  |
| THE R. LAND                                                                                                    | Nombre d'élèves reçus avec au moins une compétence du socle et une<br>évaluation de discipline | 5                                       |  |  |  |

Il faut alors vérifier dans le LSU l'origine du blocage grâce à la liste d'élèves proposée.

Vous pouvez envoyer une demande 🔯 en cas de difficulté.

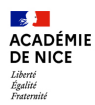

# Saisie des vœux en établissement

# SLA - Transfert des données depuis AFFELNET

A chaque modification sur un dossier élève, il faut effectuer un envoi pour que l'information soit modifiée sur le SLA.

Il suffit d'appuyer sur « Envoyer » pour que l'opération se lance sur l'ensemble de vos élèves.

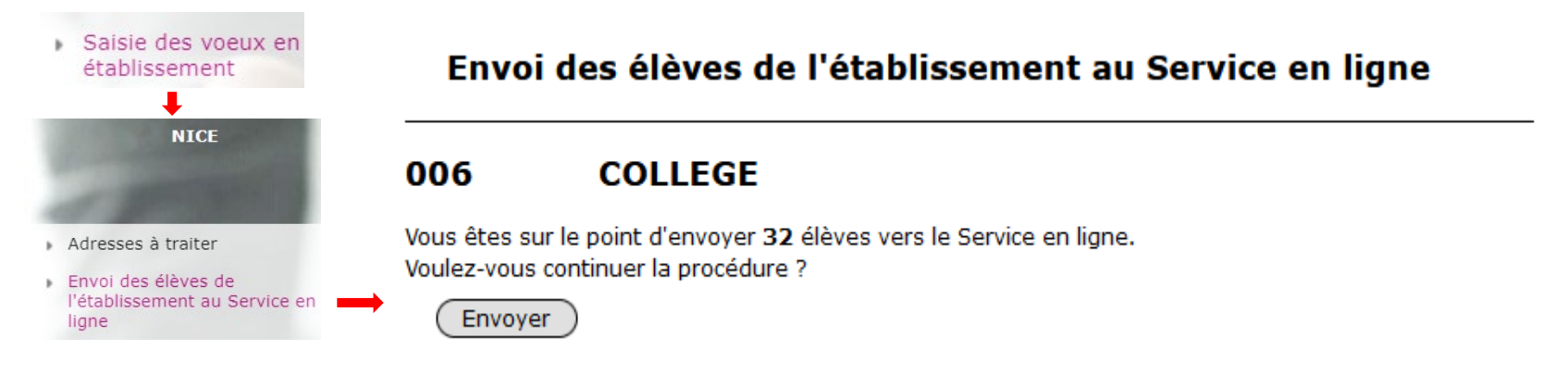

Le renvoi vers SLA peut également se faire de manière individuelle à partir de l'onglet « Identification » de l'élève en cliquant sur le bouton

| Identification Saisie des v    | oeux Saisie des évaluations |                  |
|--------------------------------|-----------------------------|------------------|
| Identité                       |                             |                  |
| * Nom                          | AB                          | * Prénom(s) Chai |
| Nom d'usage<br>* Sexe          | Féminin                     |                  |
| * Nom<br>Nom d'usage<br>* Sexe | AB<br>Féminin               | * Prénom(s) Cha  |

Envoyer l'élève au Service en ligne

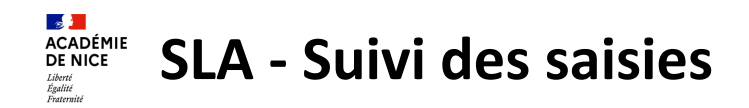

### Vous pouvez suivre et visualiser directement dans AFFELNET les saisies SLA des familles.

- S -Chaque jour, vous verrez les vœux saisis la veille sur le SLA. Par défaut, les élèves sont triés par MINISTÈRE date de dernière mise à jour. DE L'ÉDUCATION NATIONALE Suivi des saisies Service en ligne ET DE LA JEUNESSE Liberté 0540001H COLLEGE BACCARAT Égalité Fraternité INE Nom prénom(s) Classe ▲▼ Formation ▲▼ Nb voeux ▲▼ Dernière mise à jour ▲▼ Responsable mise à jour ✓ 081281515CD NABAT Zoé 3C **3EME** *3EME* 4 21/01/2021 11:25 **BLOT Natacha** NICE V 120847591FD JACQUOT Evan 3B **3EME** *3EME* 1 21/01/2021 11:25 JACQUOT Audrey V 080355245EA MAXANT Alicia Josiane Danielle 4 21/01/2021 11:25 30 3EME REME **BECUWE Delphine** 080355244EB 4 21/01/2021 11:25 LHOMME Léa Joséphine 30 3EME 3EME FISCHER Nadege 0881104X 1CAP2 22141 1CAP2 PATISSIER 08821322 ıAı 1 Adresses à traiter CFA POLE DES METIERS EPINAL APPRENTI 0540034U 2-GT 2NDE GENERALE ET TECHNOLOGIOUE 2 턌 05421499 ıAı LYCEE ERNEST BICHAT LUNEVILLE SCOLAIRE Envoi des élèves de 0570029X 2-GT 2NDE GENERALE ET TECHNOLOGIOUE l'établissement au Service en 05721601 3 LYCEE JEAN MOULIN FORBACH CEDEX SCOLATRE ligne 2NDPRO 23407 2NDPRO TECHNIC FAB. BOIS ET MATER> 0881755F 4 08821339 ıAı ASSOC CFA TRANSFORMATION DU BOIS REMIREMONT CEDEX Suivi des saisies SLA APPRENTI V 091001325AB ESPINOSA--VIOLLE Clément 2 21/01/2021 11:25 3A 3EME 3EME ESPINOSA Céline Saisie des voeux V 080014878DE 3C 3 ULIS 3EME ULIS 2 21/01/2021 11:25 BABEL Agnès BABEL Jade Ania Patricia Mathie (doublant) 090683313EH AUBRY Thomas Gilles Stephane ЗA **3EME** *3EME* 0 090299111DC **3EME** *3EME* BALLAY--LEGRAND Pierrot Frédéric Alexandre 3A 0 68 élément(s) |≪ Page : 1 /3▶₩ Accéder à la page (Filtrer) Exporter Imprimer ( Fermer ≫

- : affiche les vœux d'un élève
- **≈** : masque les vœux d'un élève
- 1 : icône offre de formation
- ıAı : icône établissement
- ι. : icône formation

- 🌃 : l'élève possède au moins un vœu 2-GT sur le SLA mais aucun dans son lycée de secteur.
  - : l'élève possède à la fois des vœux SLA et des vœux Affelnet.

Ne rien saisir dans Affelnet avant le mardi 27 mai pour les familles saisissant des vœux dans le SLA. Les vœux des familles écrasent les saisies établissement.
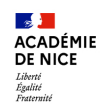

## ACADÉMIE Calendrier des Services en Ligne

• Pour les élèves de 3e qui rentrent au lycée

La frise chronologique est commune aux différents services en ligne pour guider les familles tout au long des procédures d'Orientation, d'Affectation et d'Inscription.

Elle permet au responsable légal de repérer facilement les actions qu'il peut effectuer tout au long de l'année.

Chaque service sera accessible aux familles en fonction du calendrier indiqué.

#### Après la 3<sup>e</sup>

#### De décembre 2024 à avril 2025

Indiquez au conseil de classe vos souhaits d'orientation après la classe de 3<sup>e</sup> pour votre enfant :

- 2<sup>de</sup> générale et technologique ou 2<sup>de</sup> STHR ;
- 2<sup>de</sup> professionnelle ;
- 1<sup>re</sup> année de CAP ou de CAP agricole.

Après le conseil de classe, consultez l'avis donné sur les voies d'orientation choisies.

Choisir son orientation

Voir l'avis du conseil de classe

#### Du 4 avril au 26 mai 2025

Découvrez les formations disponibles à la rentrée prochaine.

A partir du lundi 5 mai jusqu'au lundi 26 mai 2025, formulez vos demandes d'admission pour les formations et établissements que vous souhaitez. Pour chaque formation choisie, le conseil de classe examine la voie d'orientation correspondante :

- 2<sup>de</sup> générale et technologique ou 2<sup>de</sup> STHR ;
- 2<sup>de</sup> professionnelle ;
- 1<sup>re</sup> année de CAP ou de CAP agricole.

Découvrir les formations

Formuler ses demandes

#### Fin mai et début juin 2025

Prenez connaissance de l'orientation proposée pour votre enfant par le conseil de classe et donnez votre réponse. En cas de désaccord, prenez rendez-vous avec le chef d'établissement.

Pour l'admission, seules les demandes conformes à la décision d'orientation seront étudiées.

Répondre à la proposition d'orientation

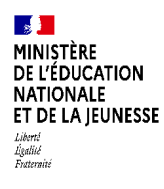

## Page d'accueil SERVICE EN LIGNE AFFECTATION

☆ ひ 보 = 0 =

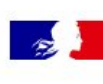

â

## CHOISIR SON ORIENTATION

25 https://affectation3e.phm.education.gouv.fr/pna-public/

DEMANDER UNE FORMATION ET UN ÉTABLISSEMENT APRÈS LA 3<sup>E</sup>

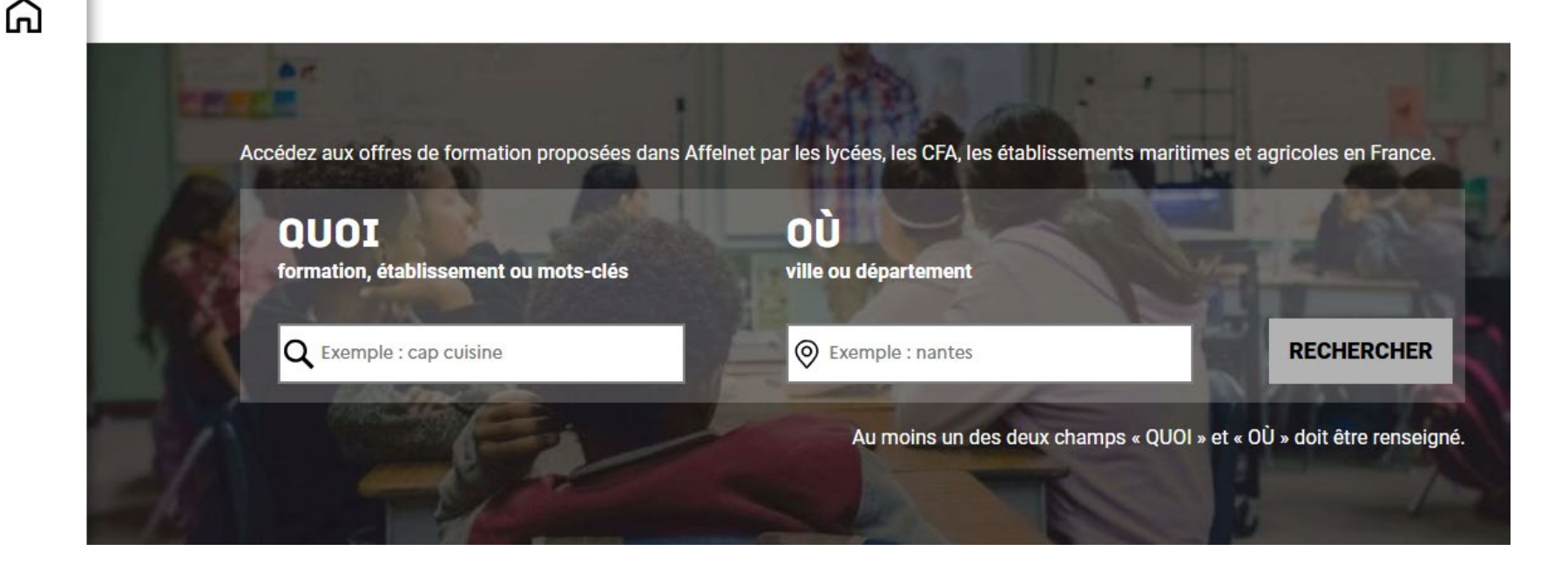

https://affectation3e.phm.education.gouv.fr/pna-public/

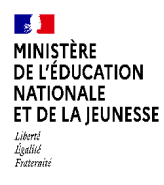

## **NOUVEAUTÉS** SERVICE EN LIGNE AFFECTATION

#### Consultation des offres de formation

Dans le détail d'une offre et dans l'onglet « Plan », ajout de l'adresse postale de l'établissement.

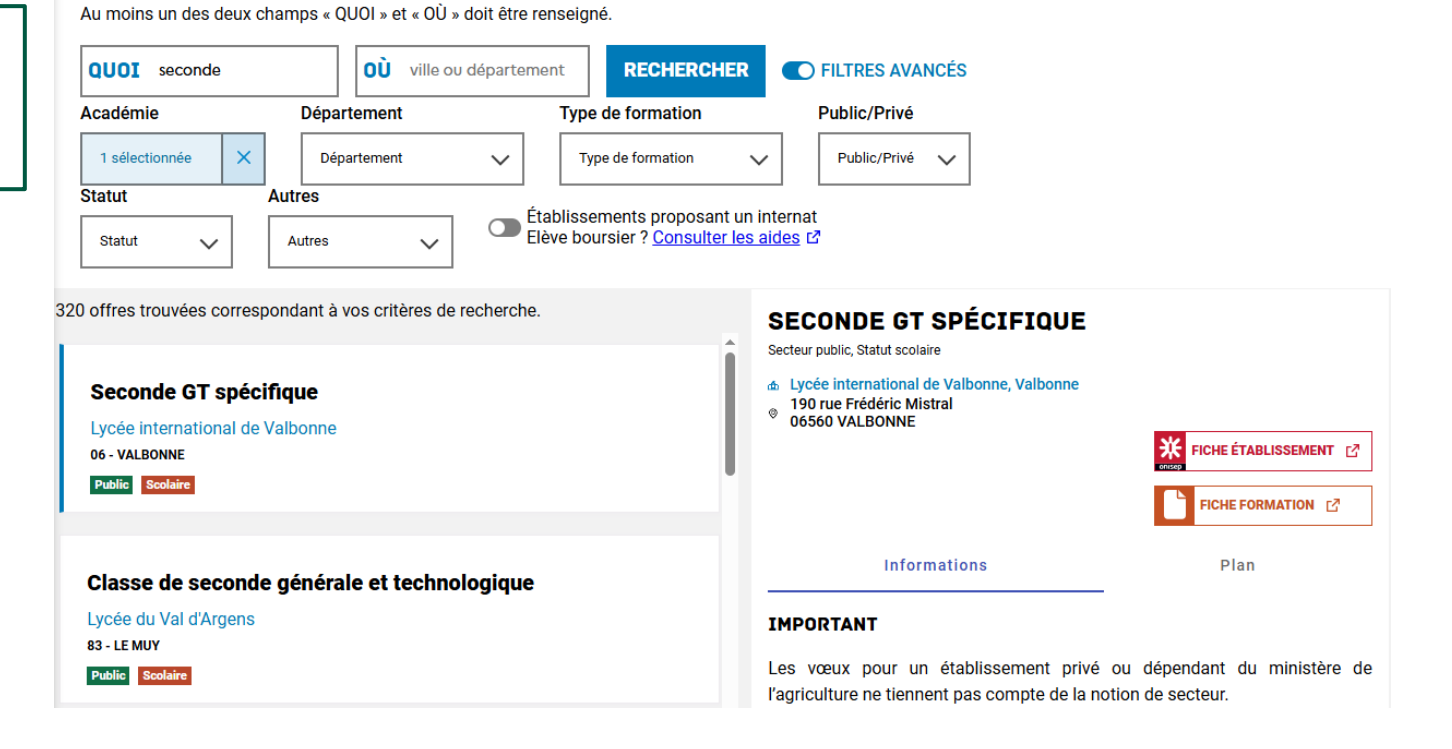

39

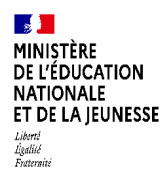

## TAUX d'INSERTION PROFESSIONNELLE

- □ A gauche, 2 données affichées par rapport à l'offre de formation :
- Nombre de jeunes en emploi
- Nombre de jeunes en formation
- A droite, dans le détail d'une offre, l'onglet « Débouchés » affiche des données visuelles sur le parcours des élèves ayant suivi cette formation dans cet établissement.
- Cas d'une offre de formation à famille de métiers : les données pour chaque spécialité proposée dans l'établissement sont affichées.

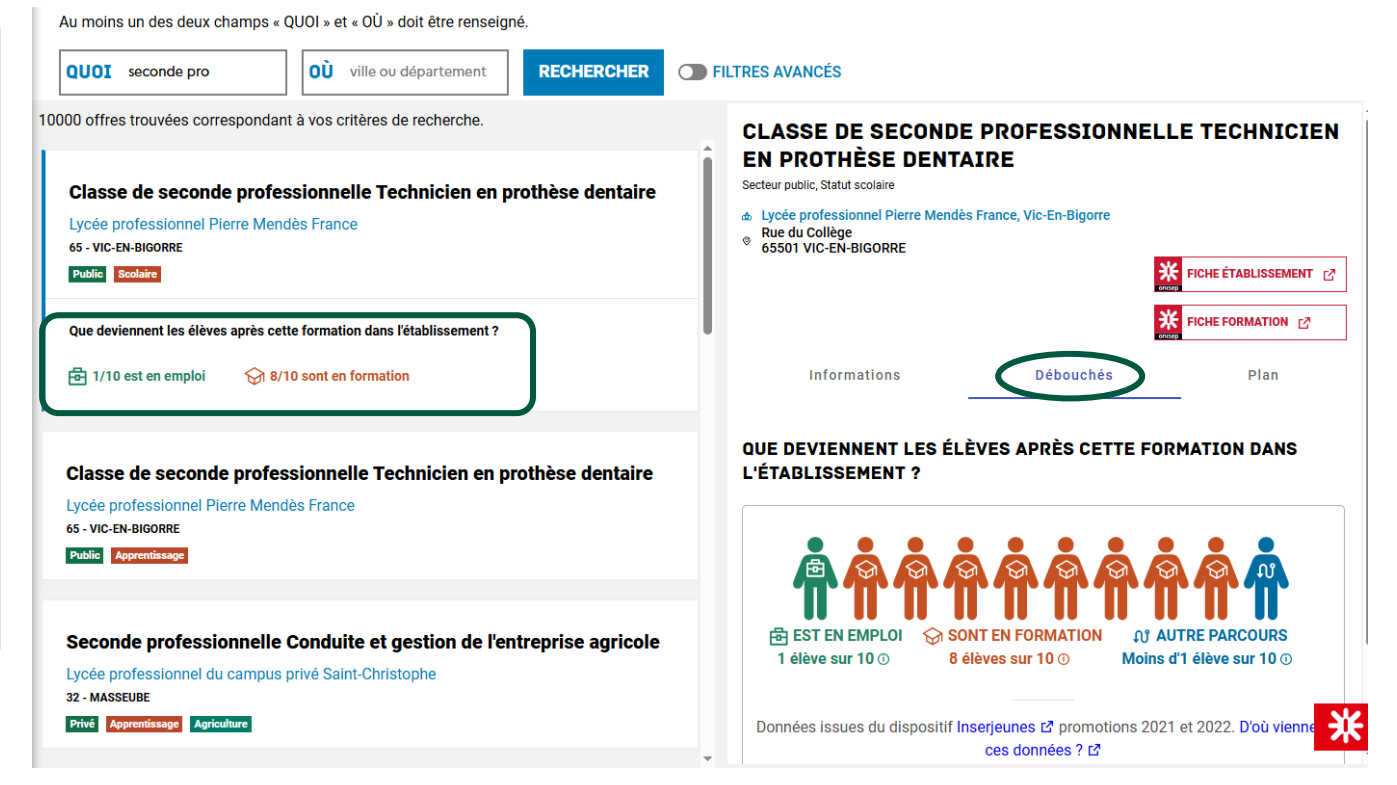

MINISTÈRE DE L'ÉDUCATION NATIONALE ET DE LA JEUNESSE Literti Ligitié Faternie

#### Consultation échelonnée des résultats d'affectation

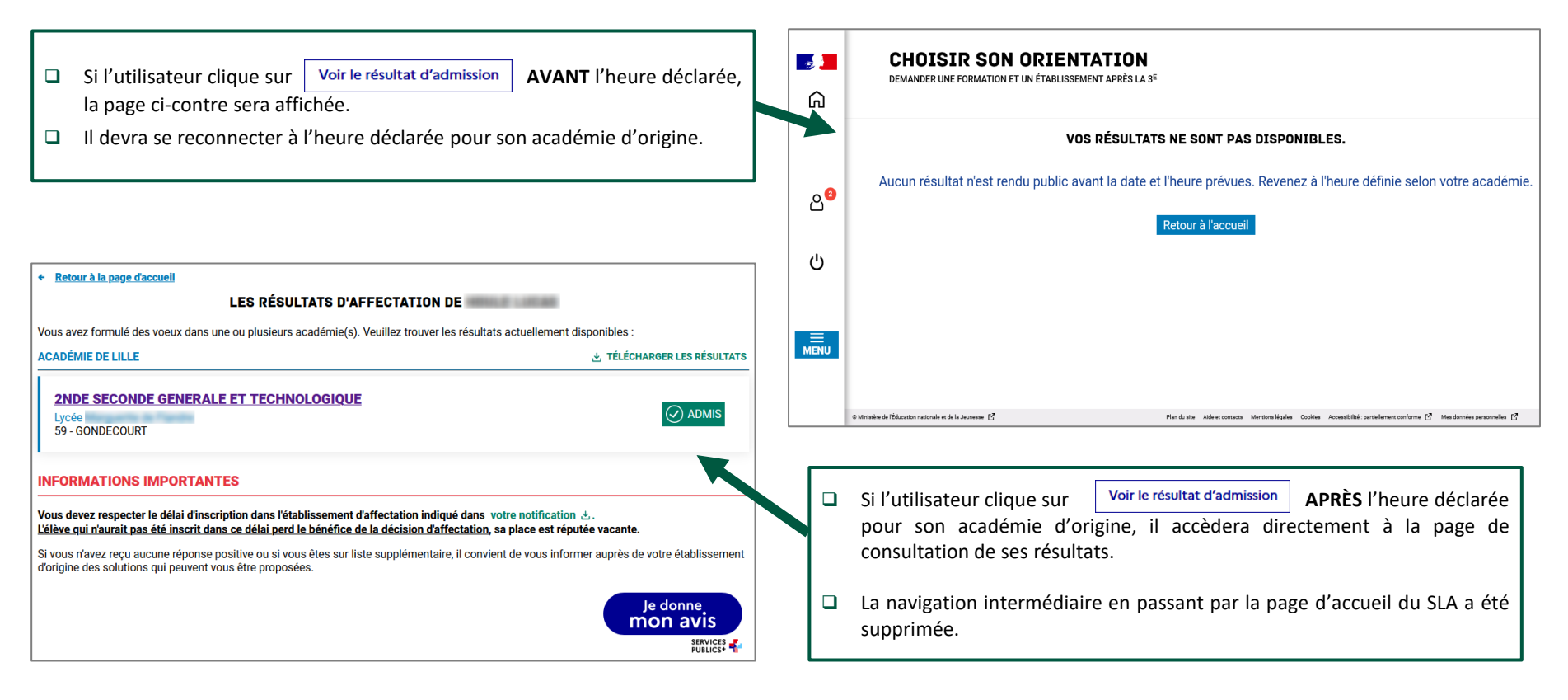

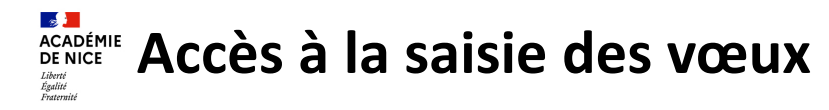

| <ul> <li>Gestion des évaluations en<br/>établissement</li> </ul>                                                                                                    | Aprè                           | ès l'import B                             | EE du                | 10 avril , il fa                           | udra ef                                   | fectuer les                 | s modifica                | tion     | s élèves directement dans     |
|----------------------------------------------------------------------------------------------------|--------------------------------|-------------------------------------------|----------------------|--------------------------------------------|-------------------------------------------|-----------------------------|---------------------------|----------|-------------------------------|
| <ul> <li>Saisie des voeux en<br/>établissement</li> </ul>                                                                                                    |                                |                                           |                      | AFFELNET e                                 | en cas d                                  | e changen                   | nent dans                 | SIEC     | CLE                           |
| A DESCRIPTION OF THE OWNER OF THE OWNER OWNER OF THE OWNER OF THE OWNER OWNER OF THE OWNER OF THE OWNER OF THE OWNER OF THE OWNER OF THE OWNER OF THE OWNER OF THE OWNER OF THE OWNER OF THE OWNER OF THE OWNER OF THE OWNER OWNER OF THE OWNER OWNER OWNER OWNER OWNER OWNER OWNER OWNER OWNER OWNER OWNER OWNER OWNER OWNER OWNER OWNER OWNER OWNER OWNER OWNER OWNER OWNER OWNER OWNER OWNER OWNER OWNER OWNER OWNER OWNER OWNER OWNER OWNER OWNE | 0060087M REC                   | TORAT ACADEMIE DE                         | NICE NICE            | CEDEX 2                                    |                                           |                             |                           |          |                               |
| Adresses à traiter                                                                                                    | INE                            |                                           |                      | Nom                                        | Préno                                     | m                           | Classe                    |          | Il act passible de filtrer le |
| Envoi des élèves de                                                                                                    | Commençant p                   | ar 🗸                                      |                      | Commençant par 🗸                           | Comr                                      | nençant par 🗸               | (toutes) 🗸                | -        |                               |
| l'établissement au Service en<br>ligne                                                                                                    | Formation                      |                                           |                      | État                                       | Prése                                     | nce voeux                   | Présence                  |          | liste d'élèves.               |
| Suivi des saisies SLA                                                                                                    | (toutes)                       |                                           |                      | (tous)                                     | AFFEL                                     | NET                         | (tous)                    |          |                               |
| Saisie des voeux                                                                                                    | (toutes)                       |                                           |                      | ((003)                                     |                                           | Chercher                    | Annuler                   |          |                               |
| <ul> <li>Impression des fiches élèves</li> <li>Compteurs</li> </ul>                                                                                                    | INE                            | Nom prénom(s)                             | Classe<br>▲▼         | Formation<br>[option(s)] ▲▼                | Nb voeux<br>SLA                           | Nb voeux<br>AFFELNET        | État                      |          | AFFELNET vous indique         |
| Fiche élève via INE                                                                                                    | 183023662BC                    | RIGAUD Jonathan<br>Rigaud                 | 3D                   | 2-GT                                       | 0                                         | 1                           | A compléter 🔶             | -        | l'état du dossier de l'élève  |
|                                                                                                    | 1 élément(s)                   |                                           |                      |                                            |                                           |                             |                           | j        |                               |
| <b>ATTENTION</b> : Il est impos<br>Vous devrez demander à la DS                                                                                                    | sible d'ajo<br>SDEN de cr      | outer un élève<br>éer cet élève. S        | si on r<br>Si l'élèv | ie connaît pas<br><b>ve est connu da</b>   | son nun<br>ns l'AFFE                      | néro INE.<br>LNET d'un a    | utre établiss             | seme     | ent 📕                         |
| Sous-menu : Chang<br>in cas de changement d<br>tablissement pour que                                                                                                    | gemen<br>l'établiss<br>ce dern | t d'établi<br>sement d'ur<br>ier réceptio | ssen<br>1 de v       | nent pour<br>os élèves, un<br>a fiche AFFE | <sup>-</sup> l'élèv<br>n sous-<br>LNET co | /e<br>menu déc<br>omplète d | dié vous p<br>le l'élève. | ern      | net de saisir le nouvel       |
|                                                                                                    |                                |                                           |                      | Cł                                         | nangement                                 | de l'identifiant            | tétablissement            | t        |                               |
|                                                                                                    |                                |                                           |                      |                                            |                                           |                             |                           |          |                               |
| Saisie des voer                                                                                                    | ux en                          | Changement d'é                            | tablisser            | ent                                        | Ancien établis                            | sement 0060008B - C0        | DLLEGE L'EAU VIVE BREI    | L SUR RO | AVC                           |
| établissement                                                                                                    | -                              | pour l'élève                              | Cabrisser            |                                            | Nouvel établis                            | sement                      | ?                         |          |                               |
|                                                                                                    |                                |                                           |                      | Va                                         | alider                                    |                             |                           |          | Retour à la liste             |
| Suite à c                                                                                                    | cela, vér                      | ifiez de la b                             | onne                 | réception d                                | e la ficł                                 | ne par l'ét                 | ablissem                  | ent      | destinataire.                 |

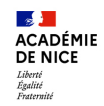

## Un mot sur les Prépa-Seconde

## Note + dossier de candidature + calendrier + secteurs mis à jour

20 places par lycée d'accueil :

- Les Eucalyptus (AM Nice)
- Rouvière Suzanne Lefort-Rouquette (VAR Toulon)

### Profil des élèves recrutement 2025-2026 (rappel du cadre) :

- élèves en échec au DNB,
- bénéficiant néanmoins d'une décision d'orientation 2GT ou 2PRO
- $\Rightarrow$  dossier à transmettre avant le 10 juin

### > Affectation au lycée RS 2025 promotion 2024-2025 :

- $\Rightarrow$  garantie de l'affectation (affectation 2024), le cas échéant
- ⇒ sous conditions examinées en commission départementale le 2 juin, bonification sur l'un des vœux travaillés pendant l'année (**hors vœu très sélectif unique**). La bonification pourra porter sur :
- l'un des projets travaillés (pas nécessairement le premier)
- l'affectation initiale, le cas échéant.
- Affelnet : initialisé via le MEF prépa-seconde, palier 3<sup>ème</sup>
   Pour l'évaluation : notes de l'année de prépa-seconde + compétences.

# **CADEMIE** Saisie des vœux : Spécificités 2<sup>de</sup> Pro vers 1<sup>re</sup> Pro

### **D** Post-2<sup>nde</sup> pro « hors famille de métiers » :

- Le vœu de montée pédagogique est incrémenté automatiquement ainsi que des notes fictives à « 1 » pour chaque élève.

-Si l'élève souhaite demander d'autres vœux, saisir ses vraies notes (moyennes) pour chacune des disciplines demandées. Mettre NN seulement si l'élève n'a pas suivi l'enseignement.

-Si l'élève quitte pour la rentrée prochaine (ou a déjà quitté) le lycée, supprimer le code vœu et mettre à la place un vœu de recensement.

### □ Post-2<sup>nde</sup> pro « famille de métiers » :

- Obligation de saisir l'ensemble des spécialités proposées par le lycée d'origine dans l'ordre de préférence des familles

- Obligation de saisir l'ensemble des notes des élèves
- Possibilité de saisir un avis favorable en fonction des vœux
- Possibilité de demander d'autres formations (les chances d'y accéder sont faibles)

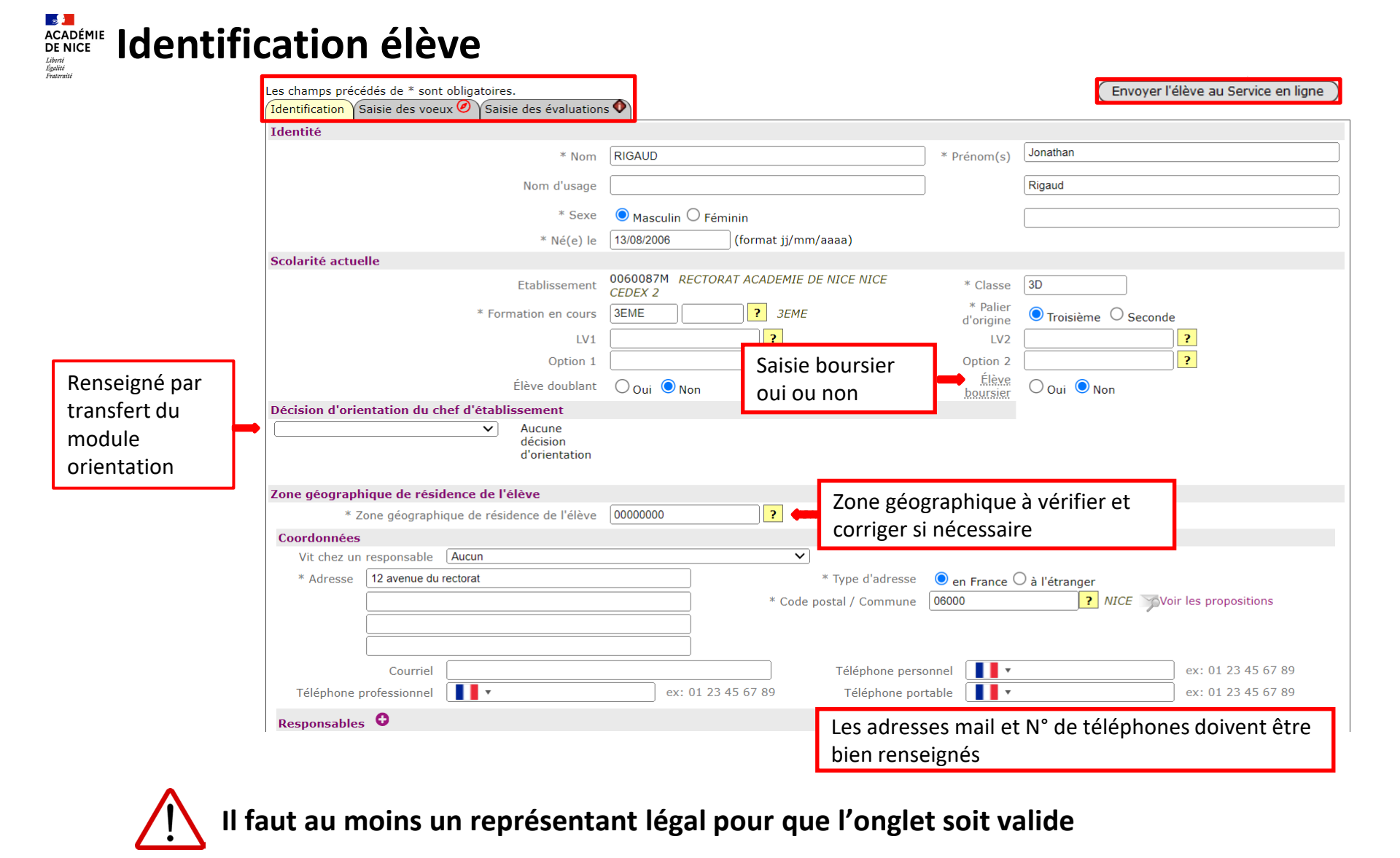

Valider

Valider pour passer à la saisie des vœux

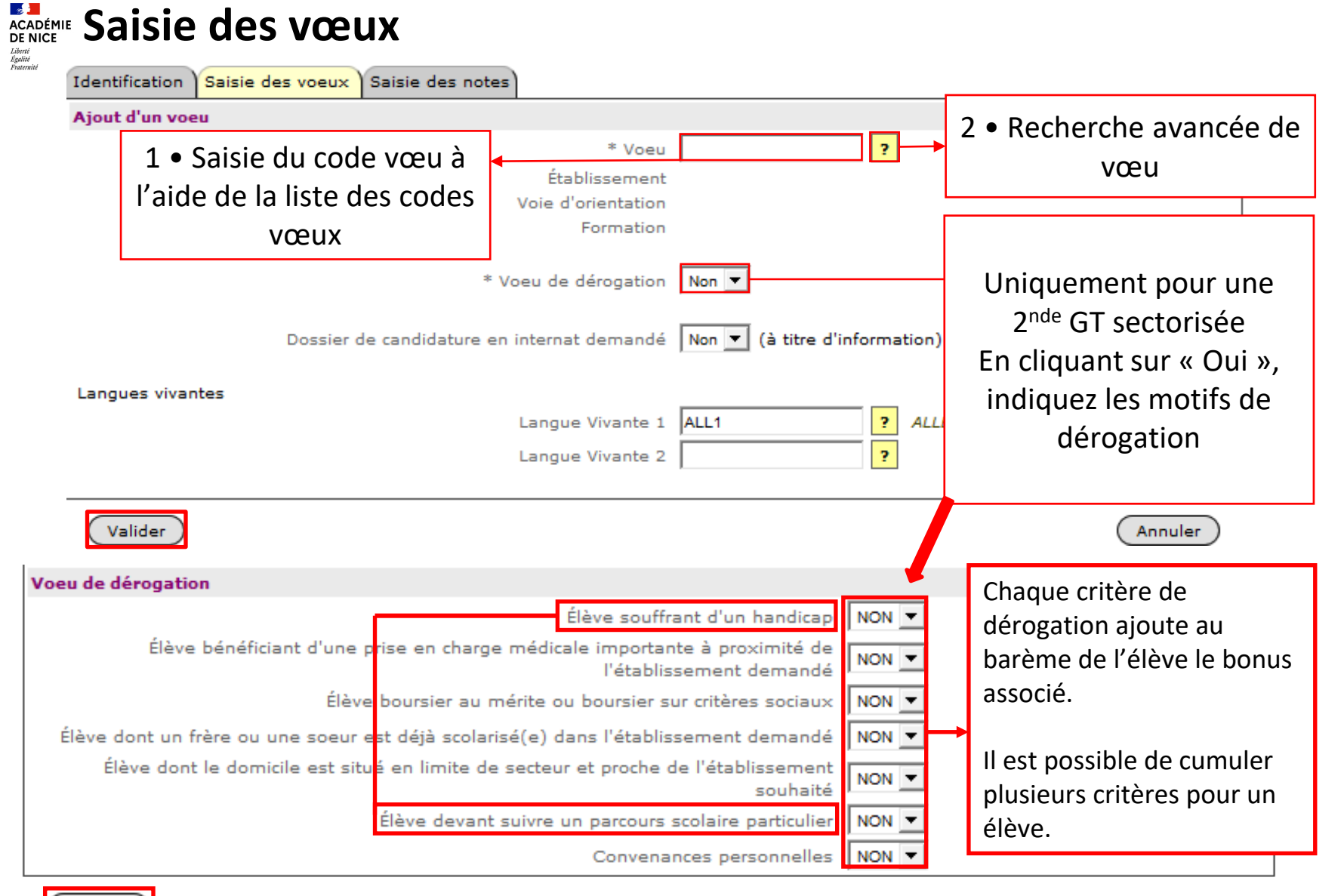

Valider

« Oui » doit être accompagné d'un justificatif contrôlé par l'établissement d'origine ou dossier envoyé à la DSDEN.

# Saisie avis Chef d'Etablissement - Palier 3<sup>e</sup>

En fonction de l'origine de l'élève et/ou du code vœu saisi, un avis CE d'origine sera à saisir.

Possibilité de saisir un avis favorable pour un élève de 3<sup>e</sup> Prépa-Métiers sur **1 seul code vœu** par élève pour une formation de la voie professionnelle (hors commissions).

| Identification Saisie des voeux Saisie des évaluations |                                            |
|--------------------------------------------------------|--------------------------------------------|
| Voeu                                                   |                                            |
| Ran                                                    | g 1                                        |
| Voe                                                    | 00611825                                   |
| Établissemen                                           | t 0060002V LP JACQUES DOLLE ANTIBES        |
| Voie d'orientatio                                      | SECONDE PRO BACPRO 3ANS / 1E ANNEE BEP     |
| Formatio                                               | 1 2NDPRO 25009 2NDPRO MAINTENANCE NAUTIQUE |
| Statu                                                  | t SCOLAIRE                                 |
|                                                        |                                            |
| Langues vivantes                                       |                                            |
| Langue Vivante                                         | L AGL1 ANGLAIS LV1                         |
| Langue Vivante                                         | 2 ESP2 ESPAGNOL LV2                        |
|                                                        |                                            |
| Avis                                                   |                                            |
| Avis du chef d'établissement d'origin                  |                                            |
| Avis de gestio                                         | n                                          |
| Avis DSDEI                                             | AUCUN AVIS                                 |
|                                                        | Avis FAR 3 DEPA-METIERS                    |
| Valider                                                | Avis FAV Fam.métiers Com.                  |
|                                                        | Redoublement 1ère Techno                   |
|                                                        | Redoublement 1CAP2,2ndPro                  |
|                                                        | Redoublement 1ère pro                      |

Il est également possible de saisir un avis Favorable 3<sup>e</sup> SEGPA sur les CAP Prioritaires (réservés aux élèves de SEGPA).

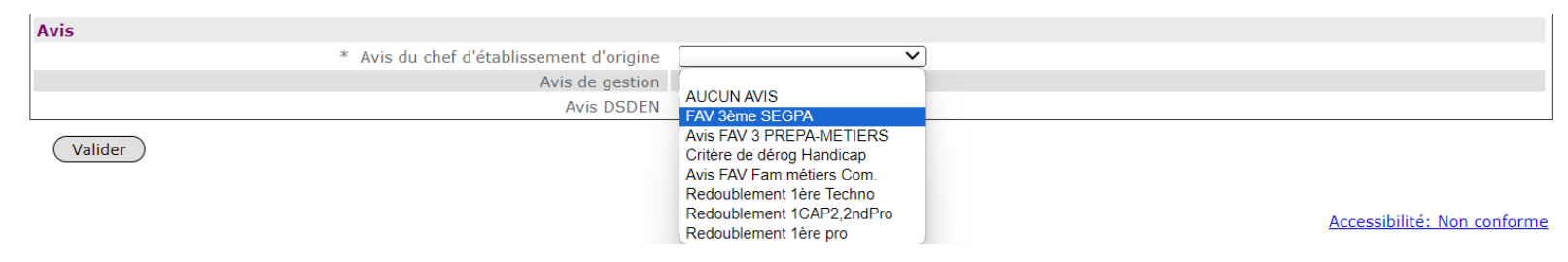

Par défaut, saisir « Aucun Avis ».

# ACADÉMIE Saisie avis Chef d'Etablissement - Palier 2<sup>de</sup>

En fonction de l'origine de l'élève et/ou du code vœu saisi, un avis CE d'origine sera à saisir.

Sur proposition du conseil de classe, le chef d'établissement peut attribuer un « **Avis favorable Familles de métiers** » sur 1 ou plusieurs des spécialités de Bac pro correspondant à la famille de métiers ou à la seconde commune Métiers du cuir.

| Avis                                                         |                                                                                                    |      |
|--------------------------------------------------------------|----------------------------------------------------------------------------------------------------|------|
| <ul> <li>* Avis du chef d'établissement d'origine</li> </ul> | ✓                                                                                                    |      |
| Avis de gestion                                              |                                                                                                    |      |
| Avis DSDEN                                                   | AUCUN AVIS<br>FAV 3ème SEGPA                                                                                    |      |
| Valider                                                      | Avis FAV 3 PREPA-METIERS<br>Avis FAV Fam.médiers Com.                                                           |      |
|                                                              | Redoublement 1CAP2,2ndPro<br>Redoublement 1CAP2,2ndPro<br>Redoublement 1ère pro <u>Accessibilité: Non confr</u> | orme |

Un avis Favorable Terminale CAP vers 1<sup>er</sup> Professionnelle sera également proposé dans le menu déroulant.

Par défaut, saisir « Aucun Avis ».

Des avis de redoublement sont également proposés .

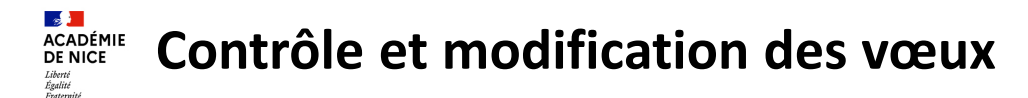

Après avoir saisi les vœux ou après avoir récupéré les vœux des familles, Vous pouvez modifier l'ordre, supprimer le vœu ou ajouter / modifier les avis.

| Identification Saisie des voeux 🧭 Saisie des évaluations <b>O</b> |                                                       |              |            |
|-------------------------------------------------------------------|-------------------------------------------------------|--------------|------------|
| Voeu de rang 1                                                    | Descende                                              | e            | Supprimer  |
| Code de l'offre de formation                                      | 00611818                                              |              |            |
| Etablissemen                                                      | t 0061478Z LYCEE LEONARD DE VINCI ANTIBES CEDEX       |              |            |
| Voie d'orientation                                                | SECONDE PRO BACPRO 3ANS / 1E ANNEE BEP                |              |            |
| Formation                                                         | 2NDPRO 20006 2NDPRO MET.CON.DUR.BAT.&TRA.PUB.2NDE COM |              |            |
| Statu                                                             | t SCOLAIRE                                            |              |            |
| Avis du chef d'établissement d'origin                             |                                                       |              |            |
| Avis de gestion                                                   | 1                                                     |              |            |
| Avis DSDE                                                         | 1                                                     |              |            |
| Voeu de rang 2                                                    | Descende                                              | e Monter     | Supprimer  |
| Code de l'offre de formation                                      | 00613072                                              |              |            |
| Etablissemen                                                      | t 0060002V LYCEE PROFESSIONNEL JACQUES DOLLE ANTIBES  |              |            |
| Voie d'orientation                                                | n CAP                                                 |              |            |
| Formation                                                         | 1CAP2 33MC 1CAP2 METIERS DE LA COIF Prioritaire       |              |            |
| Statu                                                             | t SCOLAIRE                                            |              |            |
| Avis du chef d'établissement d'origin                             | FAV 3ème SEGPA                                        |              |            |
| Avis de gestion                                                   | 1                                                     |              |            |
| Avis DSDE                                                         | 1                                                     |              |            |
| Voeu de rang 3                                                    |                                                       | Monter       | Supprimer  |
| Code de l'offre de formation                                      | 00612667                                              |              |            |
| Etablissemen                                                      | t 0061763J LYCEE GUILLAUME APOLLINAIRE NICE           |              |            |
| Voie d'orientation                                                | 2NDE GENERALE ET TECHNOLOGIQUE                        |              |            |
| Formation                                                         | 2R-AC3 2-GT CLASSE DOUBLE CURSUS ARTISTIQUE           |              |            |
| Statu                                                             | t SCOLAIRE                                            |              |            |
| Langue vivante :                                                  | ANGLAIS LV1                                           |              |            |
| Langue vivante :                                                  | 2 ALLEMAND LV2                                        |              |            |
| Avis du chef d'établissement d'origin                             |                                                       |              |            |
| Avis de gestio                                                    | 1                                                     |              |            |
| Avis DSDE                                                         |                                                       |              |            |
| Ajouter                                                           |                                                       | Saisie des é | valuations |

( Ajouter )

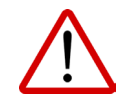

Ne faites aucune modification sans une trace écrite des parents.

Pour toutes modifications, un mail est envoyé aux familles utilisant le SLA

# CADEMIE Saisie des évaluations (Palier 3<sup>e</sup>) / des notes (Palier 2<sup>de</sup>)

Saisie des évaluations

La saisie des évaluations doit être effectuée lors de la saisie des voeux.

La saisie des élèves du palier 3<sup>e</sup> non remontés par LSU se fait en sélectionnant les compétences du socle et en saisissant les moyennes annuelles en point (Annexe 17)

| évaluations intégrées depuis l'application LSU.                                                                                                    |                                                                            |
|----------------------------------------------------------------------------------------------------|----------------------------------------------------------------------------|
| Compétences du socle                                                                                                    |                                                                            |
| Veuillez saisir ou corriger les degrés de maîtrise de chaque compétence du socle. Si l'élève n'a pas valeur <i>Absence / dispense / non évalué</i> .<br>Pour que la saisie soit valide, au moins un degré de maîtrise devra être saisi pour l'une des compé <sup>r</sup> | d'évaluation pour une compétence, il est possible d'indiquer la<br>tences. |
| Langue française                                                                                                    | Absence / dispense / non évalué 💙                                          |
| Langues étrangères et, le cas échéant, langues régionales                                                                                                    | Absence / dispense / non évalué 🗙                                          |
| Langages mathématiques, scientifiques et informatiques                                                                                                    | Absence / dispense / non évalué 🗙                                          |
| Langages des arts et du corps                                                                                                    | Absence / dispense / non évalué 🗙                                          |
| Méthodes et outils pour apprendre                                                                                                    | Absence / dispense / non évalué 🗙                                          |
| Formation de la personne et du citoyen                                                                                                    | Absence / dispense / non évalué 🗙                                          |
| Systèmes naturels et systèmes techniques                                                                                                    | Absence / dispense / non évalué 🗙                                          |
| Représentations du monde et activité humaine                                                                                                    | Absence / dispense / non évalué 🗙                                          |
| Disciplines                                                                                                    |                                                                            |

Attention, les évaluations actuellement présentes pour le socle et les disciplines pourront être remplacées par les

Les disciplines proposées à la saisie sont celles du MefStat 3EME (21160010019).

Saisie des voeux

Identification

Veuillez saisir ou corriger les moyennes des évaluations de chaque discipline, exprimées en points, sous la forme d'un nombre décimal compris entre 3 et 16 (la marque décimale est le point). Les correspondances en points sont indiquées dans l'encart ci-dessous. Si l'élève n'a pas d'évaluation pour une discipline (Absence / dispense / non évalué), veuillez laisser le champ vide. Pour que la saisie soit valide, au moins une moyenne devra être saisie sur l'une des disciplines. Discipline Moyenne exprimée en

|                                                                                                    | Discipline            | Moyenne exprimée en<br>points |
|----------------------------------------------------------------------------------------------------|-----------------------|-------------------------------|
| L'évaluation des disciplines des élèves, en groupes de niveau ou en notes sur                              | FRANCAIS              | points                        |
| 20, donne lieu à l'attribution de points.                                                                  | MATHEMATIQUES         | points                        |
| Il est nécessaire d'établir la moyenne annuelle de chaque discipline à partir<br>des différentes périodes. | HISTOIRE-GEOGRAPHIE   | points                        |
| Le tableau suivant donne les équivalences utilisées.                                                       | ENSEIGNEMENT MORAL ET | points                        |
|                                                                                                    | citique.              |                               |

#### Toutes les notes de l'élève doivent être renseignées et aucun champ ne peut être laissé vide.

Les champs précédés de \* doivent contenir une valeur numérique entre 0 et 20 (la marque décimale pour les notes est le point). Les autres peuvent éventuellement contenir la valeur NN (non notée).

| re        | Identification Saisie de | es voeux <mark>Sais</mark> | ie des notes              |    |                         |    |
|-----------|--------------------------|----------------------------|---------------------------|----|-------------------------|----|
| es les    | Notes                    |                            |                           |    |                         |    |
| r l'élève | * 1. FRANCAIS            |                            | * 2. MATHEMATIQUES        |    | * 3. LANGUE VIVANTE 1   |    |
| gnées.    | 5. LANGUE VIVANTE<br>2   | NN                         | 6. ARTS APPL.CULT.ARTIS   | NN | 7. ED.PHYSIQUE & SPORT. | NN |
| tes.      | 9. PHYSIQUE-CHIMIE       | NN                         | 10. ENSEIGNEMENT<br>PROF. | NN |                         |    |
|           | Valider                  |                            |                           |    |                         |    |

La saisie des élèves du palier 2<sup>de</sup> doit se faire manuellement Toutes les matières suivies par l'élève doivent être renseignées. NN si aucune de notes.

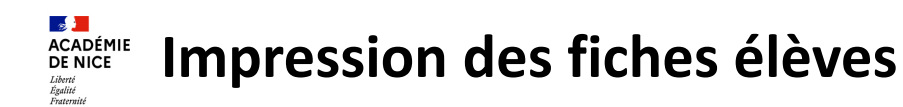

Une fois que la saisie des vœux et des notes est terminée pour un élève, AFFELNET vous propose un récapitulatif des données de l'élève à faire signer par les familles.

La saisi

Scolarité actuelle

### **Obligatoire pour toutes les familles qui n'ont pas** saisi dans le SLA et le palier seconde.

| ACADÉMIE DE NICE                                                         | CE AFFELNET LYCÉE 2024 FICHE RÉCAPITULATIVE kigaud (183023662BC) vous l'identifiant 183023662BC. UI n nigaud |                                 |
|--------------------------------------------------------------------------|----------------------------------------------------------------------------------------------------|---------------------------------|
| RIGAUD Jonathan Rigaud (18                                               | 3023662BC)                                                                                                   |                                 |
| La saisie des voeux a été réa                                            | lisée le                                                                                                    | sous l'identifiant 183023662BC. |
| Saisie complète : OUI                                                    |                                                                                                    |                                 |
| État civil                                                               |                                                                                                    |                                 |
| RIGAUD Jonathan Rigaud                                                   |                                                                                                    |                                 |
| Né le                                                                    | 13/08/2006                                                                                                   |                                 |
| Adresse                                                                  | 12 avenue du rectorat<br>06000 NICE                                                                          |                                 |
| Zone géographique                                                        | 00000000 NON DEFINI                                                                                          |                                 |
|                                                                          |                                                                                                    |                                 |
| Responsable(s) au(x)quel(s)                                              | sera envoyée la notificati                                                                                   | on                              |
| DRAIO Sylviane (MERE, 1<br>12 avenue du rectorat<br>06800 CAGNES-SUR-MEI | REPRESENTANT LEGA                                                                                            | L)                              |

Liste des élèves dont la saisie est incomplète

Impression des fiches

- Liste des élèves et de leurs voeux
- Validation chef d'établissement

Saisie des voeux

élèves

Il peut-également être récupérer via ce menu. Permet, pour chaque élève d'extraire une fiche contenant :

- Les informations d'identification et de scolarité
- Les vœux saisis

• Un emplacement pour la signature des responsables légaux

| Formation en cours | 3SEGPA 3EME SEGPA                                                     |
|--------------------|-----------------------------------------------------------------------|
| LV1                | AGL1 ANGLAIS LV1                                                      |
| LV2                | ALL2 ALLEMAND LV2                                                     |
| Établissement      | 0060087M RECTORAT ET SERVICES RECTORAUX ACADEMIE DE NICE NICE CEDEX 2 |
| Classe             | 3D                                                                    |
| Élève doublant     | Non                                                                   |
| Élève boursier     | Non                                                                   |

| Voeu(x) |                                        |                                                       |
|---------|----------------------------------------|-------------------------------------------------------|
| 1       |                                        | 00611818                                              |
|         | Établissement                          | 0061478Z LYCEE LEONARD DE VINCI ANTIBES CEDEX         |
|         | Voie d'orientation                     | SECONDE PRO BACPRO 3ANS / 1E ANNEE BEP                |
|         | Formation d'accueil                    | 2NDPRO 20006 2NDPRO MET.CON.DUR.BAT.&TRA.PUB.2NDE COM |
|         | Statut                                 | SCOLAIRE                                              |
| 2       |                                        | 00613072                                              |
|         | Établissement                          | 0060002V LYCEE PROFESSIONNEL JACQUES DOLLE ANTIBES    |
|         | Voie d'orientation                     | CAP                                                   |
|         | Formation d'accueil                    | 1CAP2 33MC 1CAP2 METIERS DE LA COIF Prioritaire       |
|         | Statut                                 | SCOLAIRE                                              |
|         | Avis du chef d'établissement d'origine | FAV 3ème SEGPA                                        |
| 3       |                                        | 00612667                                              |
|         | Établissement                          | 0061763J LYCEE GUILLAUME APOLLINAIRE NICE             |
|         | Voie d'orientation                     | 2NDE GENERALE ET TECHNOLOGIQUE                        |
|         | Formation d'accueil                    | 2R-AC3 2-GT CLASSE DOUBLE CURSUS ARTISTIQUE           |
|         | Statut                                 | SCOLAIRE                                              |
|         | Langue vivante 1                       | AGL1 ANGLAIS LV1                                      |
|         | Langue vivante 2                       | ALL2 ALLEMAND LV2                                     |

Signature du(des) représentant(s) légal(aux) :

Page 1 / 1

## **Contrôles et validation Chef d'Etablissement**

Afin de vérifier si les saisies sont complètes et conformes avant signature, 4 listes sont à votre disposition. Elles permettent de contrôler différents points comme les notes, les décisions d'orientation...

Vous signale les élèves pour lesquels il manque des éléments (vœux, Liste des élèves dont la saisie avis, zone géo, notes ...) est incomplète Liste des élèves en non Indique les élèves pour lesquels il y a une incohérence entre la Décision conformité voeux et décisions d'Orientation et les vœux. d'orientation Liste des élèves en Permet de voir si des élèves ont des vœux dans des filières auxquelles incompatibilité voeu / formation ils ne devraient pas candidater. d'origine Affiche une liste complète des élèves avec tous leurs vœux. Cela évite Liste des élèves et de leurs de sélectionner les élèves 1 par 1. voeux

Une fois que les listes n'indiquent plus de problèmes bloquants, vous pouvez procéder

à la 🕟 Validation chef d'établissement

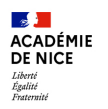

## Validation chef d'établissement

Elle permet le suivi par l'administration de l'avancée des saisies.

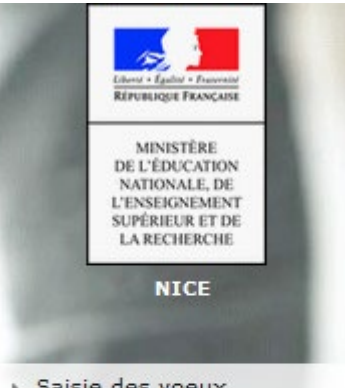

- Saisie des voeux
- Impression des fiches élèves
- Liste des élèves dont la saisie est incomplète
- Liste des élèves et de leurs voeux

Validation chef d'établissement Date préconisée : Mardi 3 juin Date limite (commissions d'appels) : Vendredi 13 juin 14h

Il est recommandé de faire une première validation pour détecter d'éventuelles erreurs et apporter des corrections.

En cas de manque ou d'incohérence, un message vous en indique la cause. Il est possible de valider autant de fois que nécessaire.

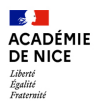

# Commissions

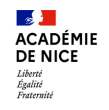

## ACADÉMIE Travail en commission

Formations à recrutement spécifique et/ou relevant du privé sous contrat

Les établissements d'accueil (EPLE) ont jusqu'au mardi 3 juin pour transmettre l'ensemble des candidatures traitées aux établissements d'origine via la liste nominative des candidats (sans les résultats). Cela permet à l'établissement d'origine de vérifier la présence du vœu dans AFFELNET Lycée.

La saisie des résultats est réalisée par les établissement d'accueil à partir du module travail en ۰ commission.

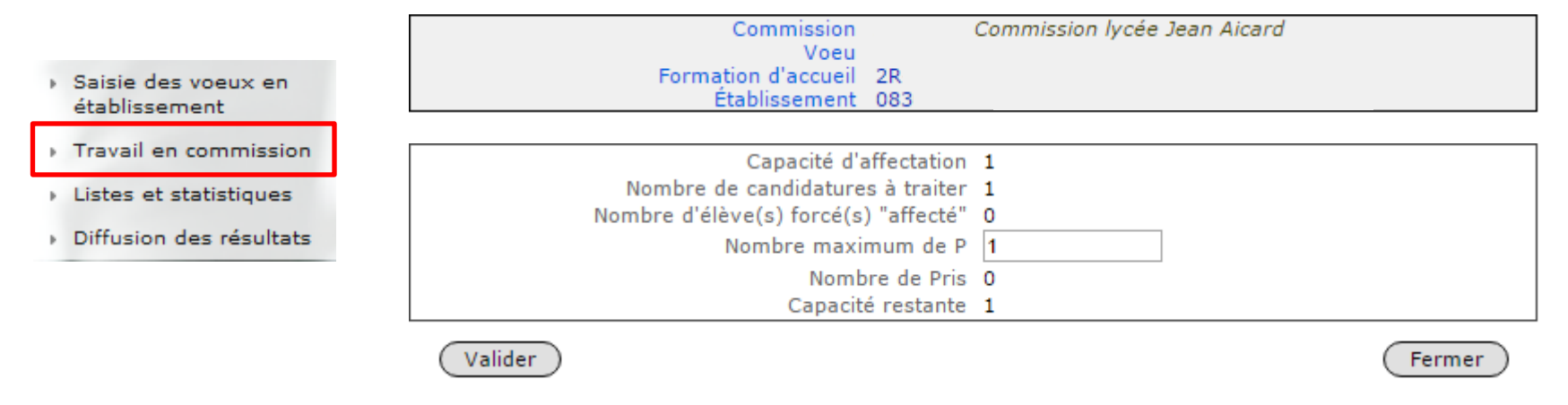

Certains vœux du privé sous contrat ne sont pas sur le SLA, il faut, dans ce cas, que . l'établissement d'origine saisisse le vœu en accord avec la famille

Ouverture aux lycées d'accueil du module Commission du mercredi 4 juin 14h au mardi 10 juin 12h.

# **CADEMIE** Travail en commission : Saisie des décisions

•Par défaut, la saisie est initialisée à Non traité

•Pour chaque candidat il faut saisir une des décisions suivantes

: Pris / Refusé / Liste complémentaire

|     | Compteurs                                 |    |  |  |  |  |  |  |
|-----|-------------------------------------------|----|--|--|--|--|--|--|
|     | 0 élève(s) forcés à "affecté"             |    |  |  |  |  |  |  |
|     | 1 élève(s) en liste Principale            |    |  |  |  |  |  |  |
|     | 1 élève(s) Refusés                        | F  |  |  |  |  |  |  |
|     | 4 élève(s) Non traités                    |    |  |  |  |  |  |  |
|     | 1 élève(s) dossiers Absents               |    |  |  |  |  |  |  |
|     | 1 élève(s) en liste Complémentaire        | ļ  |  |  |  |  |  |  |
| s i | rangs en liste complémentaire est le poir | nt |  |  |  |  |  |  |

| Rg<br>▲▼            | INE                                       |                             | Nom prénom(s) ▲▼            | Sx | Né(e) le   | Formation         | Étab.<br>d'origine | Décision          | Liste<br>comp. | Récap. voeux                       |
|---------------------|-------------------------------------------|-----------------------------|-----------------------------|----|------------|-------------------|--------------------|-------------------|----------------|------------------------------------|
| 1                   | 23:                                       | 1Z                          | во                          | F  | 04/12/2002 | 3EME<br>[LCALA]   | 0061460E           | Non Traité 🔹 🔻    | ]              | Voir les voeux                     |
| 1                   | 09                                        | 8S                          | CA                          | F  | 06/12/2002 | 3EME<br>[LATIN]   | 1320016A           | Non Traité 🔹 🔻    | ]              | Voir les voeux                     |
| 1                   | 02                                        | 1X                          | LA                          | F  | 06/02/2002 | 3EME              | 0130022D           | Pris 🔻            | ]              | Voir les voeux                     |
| 1                   | 23                                        | 9S                          | NI                          | F  | 12/07/2002 | 3 BILG            | 0830831C           | Refusé 🔻          | ]              | Voir les voeux                     |
| 1                   | 23                                        | 6W                          | NO                          | м  | 18/03/2002 | 3 BILG            | 0830928H           | Complément. 🔻     |                | Voir les voeux                     |
| 1                   | 02                                        | 9F                          | RO                          | F  | 30/05/2002 | 3EME              | 0130022D           | Dossier absent 🔻  |                | Voir les voeux                     |
| 1                   | 02:                                       | 1H                          | RO                          | F  | 30/05/2002 | 3EME              | 0130022D           | Non Traité 🔹 🔻    |                | Voir les voeux                     |
| 1                   | 23                                        | 4U                          | тн                          | м  | 02/07/2002 | 3 BILG<br>[LCALA] | 0831012Z           | Non Traité 🔹      |                | Voir les voeux                     |
| 8 élé               | ment(s)<br>alider la p                    | age                         | Fin de saisie de ce vo      | eu |            |                   | Filtrer            | (Impression des I | oordereaux     | Finer                              |
| Pens<br>chaqu<br>de | sez à va<br>Je page<br>passer<br>suivante | lider<br>avant<br>à la<br>e | Une fois la saisie terminée |    |            |                   |                    |                   | Accès<br>de c  | à la liste des vo<br>haque candida |

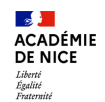

# OPA pré-tours d'affectation voie Pro palier 3<sup>e</sup> et 1<sup>re</sup> Techno palier 2<sup>nde</sup>

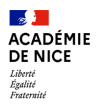

## **PRÉ-TOUR d'AFFECTATION**

Une OPA permet de sécuriser des élèves sur un vœu avant l'affectation définitive. Cela permet aux candidats non sécurisés de se positionner sur des vœux supplémentaires.

Dans l'académie de Nice, une OPA est déjà utilisée pour sécuriser les élèves de 2GT formulant des vœux en 1<sup>re</sup> Technologique. Un second pré-tour de sécurisation concernera dorénavant les vœux en voie professionnelle des élèves de 3<sup>e</sup>.

#### Liste des élèves

- Le statut « Sécurisé » est renommé « Assuré d'une affectation ».
- Dans cet exemple, un élève avec bonus (doublement automatique, avis de gestion ou avis DSDEN) est sécurisé et donc « Assuré d'une affectation ».

| cueil         | Aid                                        | e Calendrier des a                                                                                     | cadémies                                     |                                                                                                    |                                                                                                    | Qui                             |
|---------------|--------------------------------------------|----------------------------------------------------------------------------------------------------|----------------------------------------------|----------------------------------------------------------------------------------------------------|----------------------------------------------------------------------------------------------------|---------------------------------|
| liste         | e des                                      | élèves                                                                                                 |                                              |                                                                                                    |                                                                                                    |                                 |
| .1900         | c ues                                      | CIEVES                                                                                                 |                                              |                                                                                                    |                                                                                                    |                                 |
|               |                                            |                                                                                                    |                                              |                                                                                                    | _                                                                                                    |                                 |
|               |                                            |                                                                                                    |                                              |                                                                                                    | ( Fi                                                                                                    | iltrer ) (Exporter ) (Fermer    |
|               |                                            |                                                                                                    |                                              |                                                                                                    |                                                                                                    |                                 |
| e des é       | élèves                                     | de l'établissement ayai                                                                                | nt fait au moins i                           | un voeu en lien avec la sécuri                                                                                                    | sation                                                                                                    |                                 |
| e des é       | élèves                                     | de l'établissement aya<br>Nom prénom(s) ▲▼                                                             | nt fait au moins (<br>Division <b>A</b> V    | un voeu en lien avec la sécuri<br>Formation [option(s)]                                                                                                    | sation<br>Statut ▲▼                                                                                                    |                                 |
| des é<br>▲▼   | élèves<br>KB                               | de l'établissement ayar<br>Nom prénom(s) ▲▼                                                            | Division ▲▼                                  | un voeu en lien avec la sécuri<br>Formation [option(s)]                                                                                                    | sation<br>Statut ▲▼                                                                                                    |                                 |
| des é<br>. ▲▼ | élèves<br>KB<br>FK                         | de l'établissement ayar<br>Nom prénom(s) ▲▼<br>C Odile                                                 | Division ▲▼                                  | un voeu en lien avec la sécuri<br>Formation [option(s)] ▲▼<br>20MET<br>2NDPRO 25222                                                                           | Statut AV<br>Assuré d'une affectation                                                                                                    |                                 |
| des é<br>▲▼   | élèves<br>KB<br>FK<br>KB                   | de l'établissement ayar<br>Nom prénom(s) ▲▼<br>C Odile<br>D Laurent                                    | Division AV<br>2.1<br>2.1<br>2A              | un voeu en lien avec la sécuri<br>Formation [option(s)] ▲▼<br>200PRO 25222<br>2NDPRO 25210                                                                    | Statut AV<br>Assuré d'une affectation<br>Non éligible pour une sécurisation                                                                                                 |                                 |
| des é         | élèves<br>KB<br>FK<br>KB<br>GA             | de l'établissement ayar<br>Nom prénom(s) ▲▼<br>C Odile<br>D Laurent<br>E Steeve                        | Division AV<br>2.1<br>2.1<br>2.4<br>3.1      | In voeu en lien avec la sécuri<br>Formation [option(s)] ▲▼<br>200477<br>2009RO 25222<br>2NDPRO 25410<br>3PMET                                                 | sation<br>Statut ▲▼<br>Assuré d'une affectation<br>Non éligible pour une sécurisation<br>Non assuré d'une affectation                                                       | Saisir des voeux supplémentaire |
| des ∉         | élèves<br>KB<br>FK<br>KB<br>GA<br>FH       | de l'établissement ayar<br>Nom prénom(s) AV<br>C Odile<br>D Laurent<br>E Steeve<br>L Adam              | Division AV<br>2.1<br>2A<br>3.1<br>2C        | In voeu en lien avec la sécuri<br>Formation [option(s)] ▲▼<br>20047<br>20047<br>20047<br>20047<br>20047<br>20047<br>20047<br>20047<br>20047<br>20047<br>20047 | sation<br>Statut ▲▼<br>Assuré d'une affectation<br>Non éligible pour une securisation<br>Non éligible pour une sécurisation<br>Non éligible pour une sécurisation           | Saisir des voeux supplémentaire |
| edes∉<br>: ▲▼ | élèves<br>KB<br>FK<br>KB<br>GA<br>FH<br>HC | de l'établissement ayar<br>Nom prénom(s) ▲♥<br>C Odile<br>D Laurent<br>E Steeve<br>L Adam<br>M Monique | Division AV<br>2.1<br>2A<br>3.1<br>2C<br>3.1 | In voeu en lien avec la sécuri<br>Formation [option(s)]<br>2004<br>2004<br>2004<br>2004<br>2004<br>2004<br>2004<br>200                                        | sation Statut ▲▼ Assuré d'une affectation Non éligible pour une sécurisation Non éligible pour une sécurisation Non éligible pour une sécurisation Assuré d'une affectation | Saisir des voeux supplémentaire |

#### Rappel des statuts :

- □ Assuré d'une affectation = élèves sécurisés + élèves forcés affectés.
- Non éligible = la formation d'origine de l'élève ne fait pas partie du public cible défini par l'académie comme pouvant bénéficier d'une sécurisation.
- Résultats non disponibles = l'élève est éligible à la sécurisation mais l'ensemble des traitements d'affectation provisoire avec sécurisation n'ont pas encore été lancés.
- □ Non assuré d'une affectation = l'élève ne possède aucun vœu sécurisé, bien qu'il fasse partie de la population éligible à la sécurisation.

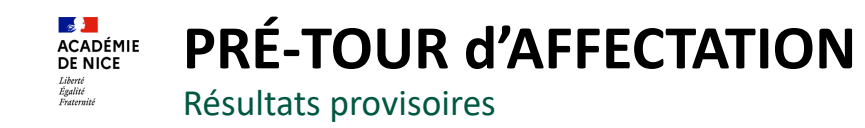

#### Calcul des places disponibles :

Places disponibles = capacité d'affectation - nombre d'élèves **affectés provisoirement** et sécurisés - nombre d'élèves forcés affectés

- Les élèves forcés affectés sont décomptés des places disponibles.
- Pour rappel, le reclassement final, s'il a eu lieu en pré-tour, n'est pas pris en compte pour le calcul des places disponible
  - C'est la décision d'affectation provisoire sur l'OPA de sécurisation qui est prise en compte.
- Ajout d'un filtre pour afficher les offres de formation par niveau : *Post-3e / Entrée en 1re*

| Accueil       | Aide Calendrie                                                                                  | r des académies                                                  |                |           |                    |          | Quitt   |
|---------------|-------------------------------------------------------------------------------------------------|------------------------------------------------------------------|----------------|-----------|--------------------|----------|---------|
| Places        | s disponibles                                                                                   |                                                                  |                | UN        | I FILTRE EST ACTIF | Exporter | Fermer  |
| Ne figurent d | ans cette liste que le                                                                          | es offres éligibles à une sécurisation                           | n.<br>Établice | ement AV  |                    |          | Sactour |
| 057           | 2NDDRO MET TRAI                                                                                 | NSTT NUMER ENERG 2NDE COMM                                       | 057            | LYCEE     | SARREROURG CEDEX   |          | DUI     |
| 088           | 2NDPRO MET TRA                                                                                  | NSIT-NUMER-ENERG-2NDE COMM                                       | 088            | LYCEE     | ST DIE DES VOSCES  | CEDEX    | PU      |
| 054           | 2NDPRO METIERS                                                                                  | DE LA MODE - VÊTEMENT                                            | 054            | LP        | TOMBLAINE          |          | PU      |
| 054           | 2NDPRO METIERS                                                                                  | DE LA SECURITE                                                   | 054            | LP        | LANDRES            |          | PU      |
| 088           | 2NDPRO METIERS                                                                                  | ET ARTS DE LA PIERRE                                             | 088            | LP        | REMIREMONT CEDEX   |          | PU      |
| 057           | 2NDPRO PLASTIQ                                                                                  | UES ET COMPOSITES                                                | 057            | LYCEE     | CREUTZWALD         |          | PU      |
|               | ion des critère                                                                                 | es pour l'affichage des p                                        | olaces di      | sponibles | IRE EST ACTIF      | Exporter | Fermer  |
| Sélect        |                                                                                                 |                                                                  |                |           | _                  |          |         |
| Sélect        | Code offre                                                                                      | Commençant par 👻                                                 |                |           |                    |          |         |
| Sélect        | Code offre<br>Formation d'accueil                                                               | Commençant par v                                                 |                |           |                    |          |         |
| Sélect        | Code offre<br>Formation d'accueil<br>Niveau                                                     | Commençant par v                                                 |                |           |                    |          |         |
| Sélect        | Code offre<br>Formation d'accueil<br>Niveau<br>Établissement                                    | Commençant par v                                                 | ?              |           |                    |          |         |
| Sélect        | Code offre<br>Formation d'accueil<br>Niveau<br>Établissement<br>Ministère                       | Commençant par V                                                 | ?              |           |                    |          |         |
| Sélect        | Code offre<br>Formation d'accueil<br>Niveau<br>Établissement<br>Ministère<br>Secteur            | Commençant par v                                                 | 2              |           |                    |          |         |
| Sélect        | Code offre<br>Formation d'accueil<br>Niveau<br>Établissement<br>Ministère<br>Secteur<br>Commune | Commençant par  Contenant  Post-3e  Entrée en 1re Commençant par | ?              |           |                    |          |         |

Seuls les élèves ayant la mention « Saisir des vœux supplémentaires » sont concernés par la saisie de nouveaux vœux. Il ne faut surtout pas supprimer de vœux ou en modifier le rang. L'élève pourrait être affecté lors du Tour Principal.

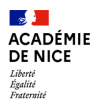

# Neutralisation des DO

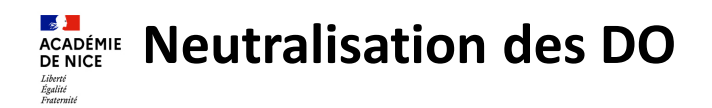

- Contexte : Chaque année, les familles saisissent des vœux sur le SLA sans que la décision d'orientation ne soit encore connue. Elles peuvent donc choisir n'importe quel vœu, y compris ceux qui ne seront pas conformes à leur DO. Les établissements doivent ensuite supprimer les vœux non-conformes à la DO.
- Principe : Ajout d'une nouvelle décision d'affectation intitulée « Passage en 2de GT refusé » (code décision 0). Cette décision va s'appliquer aux vœux 2-GT pour les élèves de palier 3<sup>ème</sup> uniquement, lorsqu'ils n'ont pas une décision d'orientation en voie 2-GT.

| La décision sera appliquée lors du<br>lancement des OPA.                                                                                                    |                                                                                                    |
|----------------------------------------------------------------------------------------------------|----------------------------------------------------------------------------------------------------|
| Pas de calcul du barème pour ces vœux<br>lorsque la décision s'applique.                                                                                                    | Élève : HC - Odile                                                                                                    |
| <ul> <li>La décision apparaîtra sur :         <ul> <li>Le récapitulatif complet de l'élève</li> <li>Les listes et statistiques</li> <li>Les résultats provisoires des OPA</li> <li>Les documents d'affectation<br/>(résultats d'affectation, récapitulatif<br/>des vœux dans les notifications).</li> </ul> </li> </ul> | Voeu de rang 1         Non conformité des décisions d'orientation avec les voeux formulés         Supprimer           Code de l'offre de formation         054         LYCEE         NANCY CEDEX           Voie d'orientation         245         LYCEE         NANCY CEDEX           Voie d'orientation         245         LYCEE         NANCY CEDEX           Voie d'orientation         245         LYCEE         NANCY CEDEX           Voie d'orientation         245         LYCEE         NANCY CEDEX           Voie d'orientation         245         ZNDE GENERALE ET TECHNOLOGIQUE         Statut           SCOLAIRE         Langue vivante 1         ANGLAIS LV1         Langue vivante 2         ESPAGNOL LV2           Avis du chef d'établissement d'origine         Avis de gestion         Avis de gestion         Avis de gestion |
| En cas d'absence de décision d'orientation<br>pour un élève, aucune neutralisation de<br>son/ses vœu(x) 2-GT n'est possible.                                                                                                    | Ajouter Retour à la liste des élèves                                                                                                    |

#### ACADÉMIE DE NICE Liberté Égalité Fraternité

## **NEUTRALISATION VŒUX 2-GT NON-CONFORMES DO**

Les établissements devront continuer à étudier la liste des élèves en non-conformité avec la DO.

| Contrôle sur les décisions d'orientation du chef d'établissement                               |                |                                 |  |  |  |
|------------------------------------------------------------------------------------------------|----------------|---------------------------------|--|--|--|
| 054 COLLEGE BACCARAT                                                                           |                |                                 |  |  |  |
| Liste des élèves sans décision d'orientation                                                   |                |                                 |  |  |  |
| GA Adam (né le                                                                                 | )              | 3.1                             |  |  |  |
| JE Monique (née le )                                                                           |                | 3.1                             |  |  |  |
| Liste des élèves où l'orientation du voeu n'est pas conforme à la d                            | écision d'orie | ntation du chef d'établissement |  |  |  |
|                                                                                                | 3.2            | 2nde professionnelle            |  |  |  |
| HA Marguerite (née le )                                                                        | 3.1            | 2NDE GENERALE ET TECHNOLOGIQUE  |  |  |  |
|                                                                                                | 3.2            | 1ère année de CAP               |  |  |  |
| 1 2NDPRO 33605 2NDPRO MET.BEAUTE&BIEN-ETRE 2NDE COMMUNE SECONDE PRO BACPRO 3ANS / 1E ANNEE BEP |                |                                 |  |  |  |

Les élèves ayant fait des vœux en 2<sup>nde</sup> Pro alors que la DO est « 1<sup>ère</sup> année de CAP » doivent toujours être étudiés.

- Les élèves ayant fait des vœux en 2-GT :
  - La famille a accepté la DO en voie professionnelle. L'établissement supprime les vœux ; s'il ne le fait pas, la neutralisation s'applique.
  - La famille fait appel de la DO en voie professionnelle. Les résultats de la commission d'appel sont saisis dans SIECLE Orientation pour être intégrés dans Affelnet Lycée :
    - L'élève a obtenu son passage en 2-GT et il pourra y être affecté.
    - L'élève n'a pas obtenu son passage en 2-GT et ses vœux pourront être neutralisés.

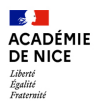

# Diffusion des résultats

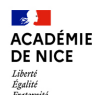

## Consignes du chef d'établissement d'origine et d'accueil

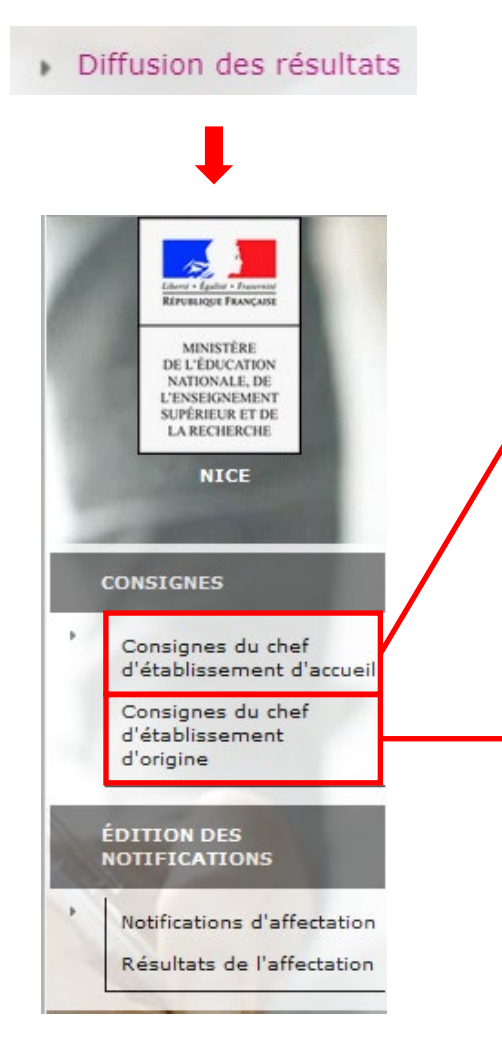

Affelnet permet aux chefs d'établissement **d'accueil** de faire figurer sur les notifications d'affectation **des élèves** <u>affectés</u> des modalités d'inscription (ex : Service en Ligne Inscription, délai maximal d'inscription, ...) N'OUBLIEZ PAS DE METTRE A JOUR LES CONSIGNES DE L'AN DERNIER

Affelnet permet aux chefs d'établissement **d'origine** de faire figurer sur les notifications de résultats de l'affectation **des élèves** <u>non affectés</u> des consignes spécifiques (ex : prise de RDV, ...) N'OUBLIEZ PAS DE METTRE A JOUR LES CONSIGNES DE L'AN DERNIER

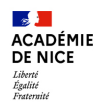

## **Edition des notifications individuelles par les établissements d'origine**

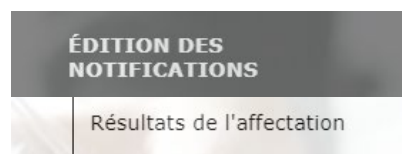

C'est désormais <u>l'établissement d'origine</u> qui remet aux élèves les notifications Individuelles des résultats d'affectation.

Il s'agit d'un récapitulatif des vœux formulés avec la décision correspondante.

Tous les vœux formulés par l'élève apparaissent, même ceux après le vœu d'affectation.

| Édition des résultats de l | 'affectation par établissement d'origine                                                       |
|----------------------------|------------------------------------------------------------------------------------------------|
| -                          |                                                                                                |
| Tour                       | Principal                                                                                      |
| Origine                    |                                                                                                |
| Établissement              | ×                                                                                              |
| INE                        |                                                                                                |
| Décision                   |                                                                                                |
|                            | ● élèves en liste supplémentaire et élèves refusés<br>○ élèves en liste supplémentaire         |
|                            | O élèves refusés                                                                               |
|                            | 🔿 toutes les décisions (affectés, liste supplémentaire, refusés, décisions de l'apprentissage) |
| Critères d'impression      |                                                                                                |
| Trier par                  | Ordre alphabétique 🗸                                                                           |
| Impression                 | C Rector verso                                                                                 |
| Valider                    | Fermer                                                                                         |

Le tri peut être par ordre alphabétique, par division ou par établissement d'accueil.

Vous devez sélectionner « toutes les décisions… » pour obtenir les résultats de l'affectation de l'ensemble de vos élèves.

## Il n'y a plus de listes supplémentaires sur la voie professionnelle

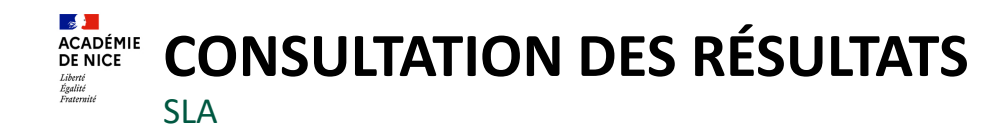

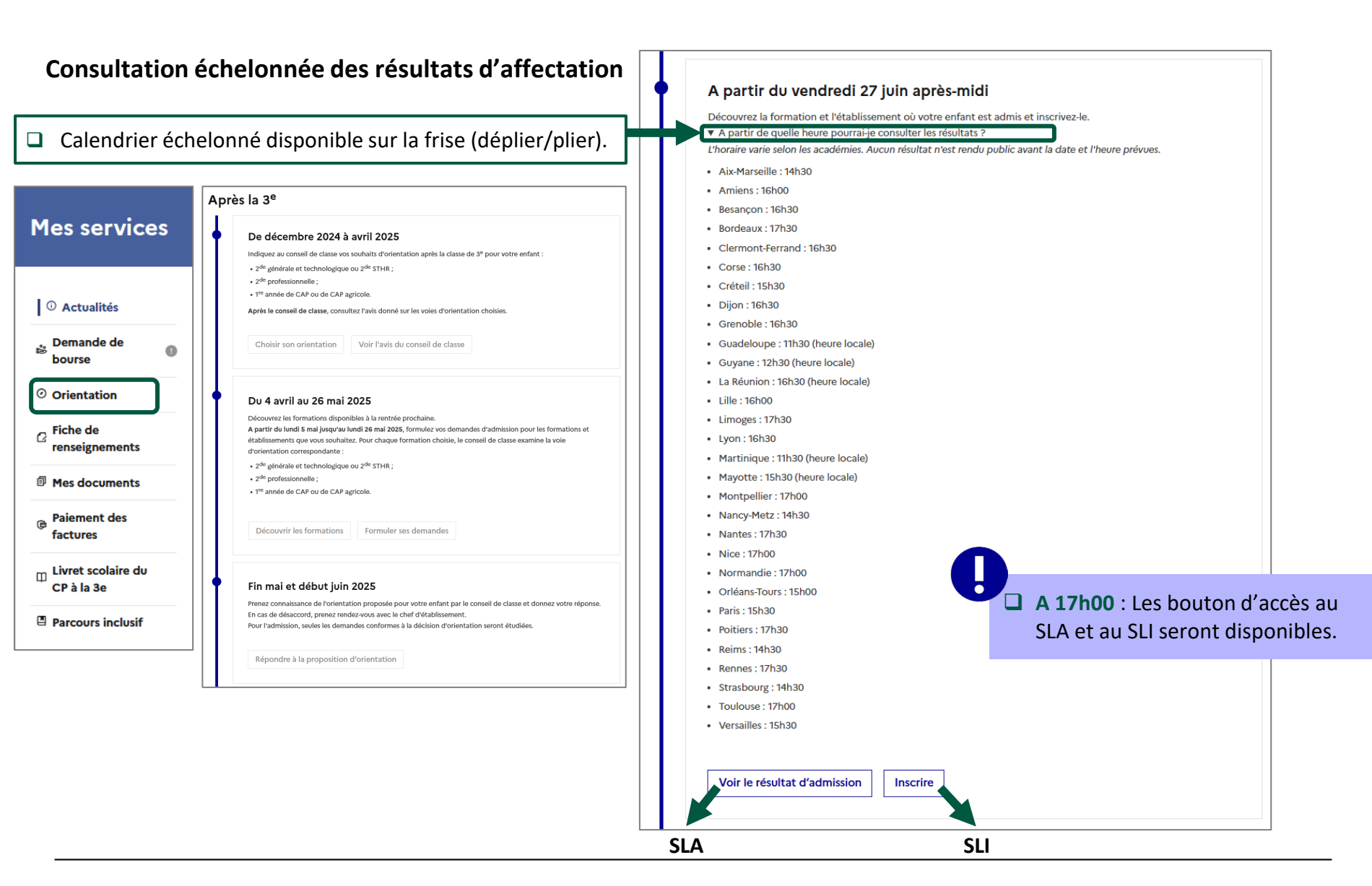

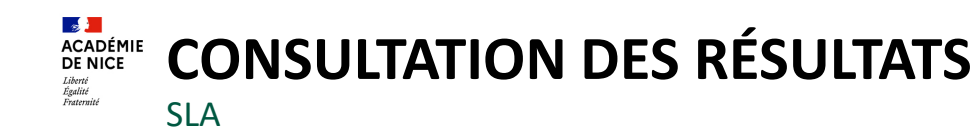

|                                                         | Si l'utilisateur clique sur Voir le résultat d'admission<br>l'heure déclarée, la page ci-contre sera affiché                                                                                                    | <b>AVANT</b><br>e.                                      | <b>。</b> 】<br>〔① |            | CHOISIR SON ORIENTATION<br>DEMANDER UNE FORMATION ET UN ÉTABLISSEMENT APRÈS LA 3 <sup>E</sup>                                            |
|---------------------------------------------------------|----------------------------------------------------------------------------------------------------|---------------------------------------------------------|------------------|------------|----------------------------------------------------------------------------------------------------|
|                                                         | Il devra se reconnecter à l'heure déclarée pou<br>académie d'origine.                                                                                                    | r son                                                   |                  |            | VOS RÉSULTATS NE SONT PAS DISPONIBLES.                                                                                                   |
|                                                         |                                                                                                    |                                                         | උ                | 2          | Aucun resultat nest rendu public avant la date et i neure prevues. Revenez à i neure definie selon votre academie.<br>Retour à l'accueil |
|                                                         |                                                                                                    |                                                         | ር                |            |                                                                                                    |
|                                                         |                                                                                                    |                                                         | E MENU           |            |                                                                                                    |
| ← <u>Retou</u>                                          | r à la page d'accueil                                                                                                    |                                                         |                  |            |                                                                                                    |
|                                                         | LES RÉSULTATS D'AFFECTATION DE                                                                                                    |                                                         | Ļ                | <u>© M</u> | finisiers de l'Éducation nationale m de la Jaconsen 🖒 Mes données cessancelles. C                                                        |
| Vous ave                                                | z formulé des voeux dans une ou plusieurs académie(s). Veuillez trouver les résultats actuellement d                                                                                                    | isponibles :                                            |                  |            |                                                                                                    |
| ACADÉM                                                  | IE DE LILLE                                                                                                    | LES RÉSULTATS                                           |                  |            |                                                                                                    |
| 2ND<br>Lycée<br>59 - G                                  | E SECONDE GENERALE ET TECHNOLOGIQUE                                                                                                    | ⊘ ADMIS                                                 |                  |            | Si l'utilisateur clique sur <b>Voir le résultat d'admission APRÈS</b> l'heure déclarée pour son académie d'origine, il accèdera          |
| INFOR                                                   | MATIONS IMPORTANTES                                                                                                    |                                                         |                  | 1          | directement à la page de consultation de ses résultats.                                                                                  |
| Vous dev<br><u>L'élève qu</u><br>Si vous n<br>d'origine | ez respecter le délai d'inscription dans l'établissement d'affectation indiqué dans votre notification<br>i n'aurait pas été inscrit dans ce délai perd le bénéfice de la décision d'affectation, sa place est répu<br>avez reçu aucune réponse positive ou si vous êtes sur liste supplémentaire, il convient de vous inforn<br>des solutions qui peuvent vous être proposées. | خ.<br>tée vacante.<br>her auprès de votre établissement |                  |            | La navigation intermédiaire en passant par la page d'accueil<br>du SLA a été supprimée.                                                  |
|                                                         |                                                                                                    |                                                         |                  |            |                                                                                                    |

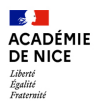

# Listes et Statistiques

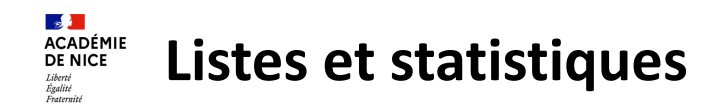

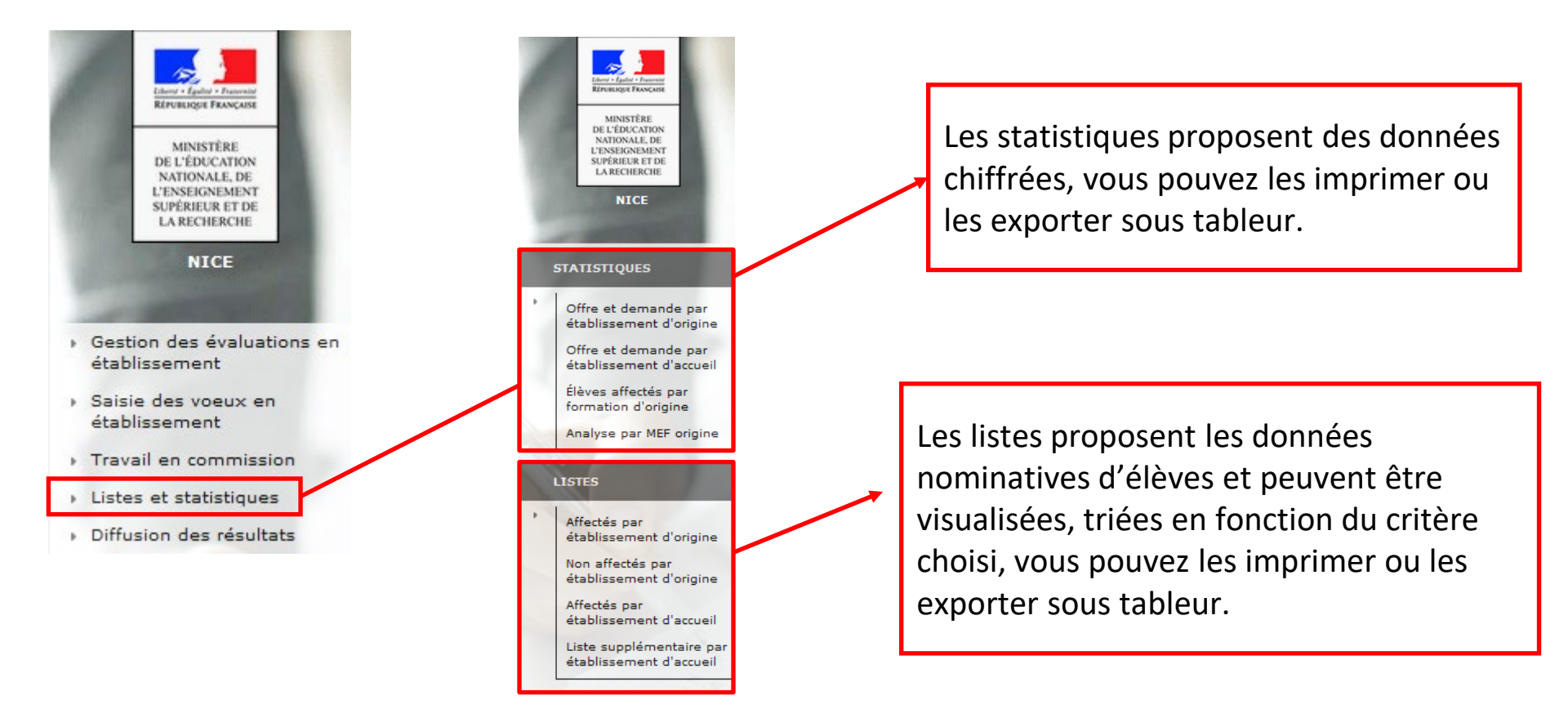

Le menu affiché dépend de la nature origine ou accueil de l'établissement

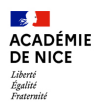

# Service en Ligne Inscription

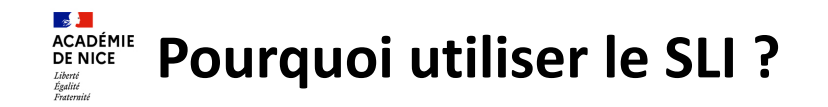

Le ministère promeut cette année le recours massif au service en ligne Inscription pour répondre à 2 objectifs :

- Zéro élèves non affectés à la rentrée 2025
- Lutter contre le non recours aux bourses en proposant l'étude automatique du droit à bourse dès l'inscription

### Les avantages de la télé-inscription

- Dématérialiser une grande partie du processus d'inscription
- Suivre l'avancement des inscriptions en temps réel
- Disposer de données plus fiables, car non ressaisies ou interprétées
- Intégrer au fil de l'eau les élèves télé-inscrits dans la base élèves

Un wébinaire national sur le Service en Ligne Inscription aura lieu mi-mai, les détails du paramétrage et de la procédure y seront présentés.

Une actu consacrée au SLI vous sera proposée fin mai / début juin.

Le suivi des inscriptions peut-être fait via l'application SIPA.

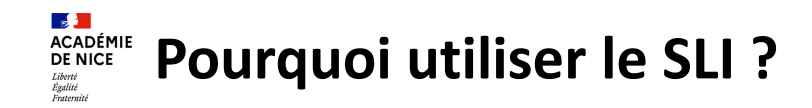

Le service inscription en ligne traite deux cas d'usage :

- ✓ l'inscription fait suite à une affectation (Affelnet Lycée)
- L'inscription correspond à une « montée de niveau »

| Inscriptions                   | Formations concernées                                                         | Type de campagne                 |  |  |
|--------------------------------|-------------------------------------------------------------------------------|----------------------------------|--|--|
| 1 <sup>re</sup> année de lycée | 2 <sup>de</sup> toutes voies + 1 <sup>re</sup> année CAP + 2 <sup>de</sup> BT | campagne par affectation         |  |  |
|                                | 1 <sup>re</sup> techno et 1 <sup>re</sup> pro                                 | campagne par affectation         |  |  |
| 2 <sup>e</sup> année de lycée  | 1 <sup>re</sup> générale + 2 <sup>e</sup> année CAP en 2 ans +<br>CAP en 1 an | campagne par montée de<br>niveau |  |  |
| 3 <sup>e</sup> année de lycée  | terminale toutes voies                                                        | campagne par montée de<br>niveau |  |  |

Un wébinaire sur le Service en Ligne Inscription aura lieu mi-mai, les détails du paramétrage et de la procédure y seront présentés.
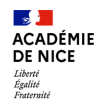

## **OUVERTURE DU SERVICE AUX FAMILLES**

|                                                                       | COLLÈGE                                                                                                    | LYCÉE                                                                                                    |                                                                                                    |
|-----------------------------------------------------------------------|----------------------------------------------------------------------------------------------------|----------------------------------------------------------------------------------------------------|----------------------------------------------------------------------------------------------------|
| AFFECTATION                                                           | Inscription en 6 <sup>e</sup>                                                                                                    | Inscription en 1 <sup>re</sup> année lycée                                                                                                    | Inscription en 2 <sup>e</sup> année lycée<br>(selon académies et formation)                                                                                 |
| Si paramétrage des dates de<br>campagne<br>→propose le SLI            | <ul> <li>→ ouverture automatique à la date validée par<br/>l'établissement -prise en compte de la borne de début de<br/>campagne définie par l'académie)-</li> <li>En amont, dans Affelnet6 les établissement doivent<br/>avoir transmis les notifications d'affectation aux<br/>familles.</li> <li>→ Possibilité de préciser les modalités d'inscription dans le<br/>courriel qui accompagne chaque notification.</li> </ul> | <ul> <li>→ ouverture automatique du service à la date validée par l'établissement qui peut différer la date)</li> <li>→ date nationale le 27/06 et selon l'horaire d'ouverture du SLA (calendrier du SLA)</li> </ul> | → ouverture automatique du service à la<br>date validée par l'établissement -prise en<br>compte de la borne de début de<br>campagne définie par l'académie. |
| Si non paramétrage des<br>dates de campagne<br>→ne propose par le SLI |                                                                                                    | <ul> <li>Information des usagers sur la page d'accueil</li> <li>service non proposé par l'établissement d'affectation</li> <li>orientation de l'usager pour accéder aux modalités d'inscription</li> </ul>           |                                                                                                    |
| MONTÉE DE NIVEAU                                                      | 5 <sup>e</sup> / 4 <sup>e</sup> / 3 <sup>e</sup>                                                                                                    | 2 <sup>e</sup> année et 3 <sup>e</sup> année lycée (sans affectation)                                                                                                    |                                                                                                    |
|                                                                       | Le service ouvre aux dates paramétrées par l'établissement                                                                                                    |                                                                                                    |                                                                                                    |

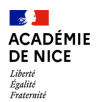

## **Parcours usagers**

Β.

Frise commune « Après la 3<sup>e</sup> » (cas particulier)

### A. Arrivée sur le « Fil des évènements »

#### Après la 3<sup>e</sup> Inscription en 1ère année de lycée Scolarité NATIONALE DE L'ENSEIGNEI SUPERIEUR ET DIOP G Se déconn De décembre 2024 à avril 2025 Indiquez au conseil de classe vos souhaits d'orientation après la classe de 3<sup>e</sup> pour votre enfan 2<sup>de</sup> pinérale et technologique ou 2<sup>de</sup> STHR : formal. Affichage d'une frise commune - 2<sup>de</sup> professionnelle - TRancie de CAR ou de CAR arricole aux 3 processus : Après le conseil de classe, consultez l'avis donné sur les voies d'u Fil des évènements Orientation > Affectation > Inscription. Choisir son orientation Voir l'avis du conseil de classe Fatima D 25 30 Mes services Inscription scolaire (2025 - 2026) Inscrire Elle permet aux responsables et élèves PROCHAINEMENT Vous avez iusqu'au 30/06/2025 à 23h59 pour inscrire votre enfant pour sa prochaine année scolair Du 4 avril au 26 mai 2025 autorisés : Découvrez les formations disponibles à la rentriée prochaine. A partir du lundi 5 mai jusqu'au lundi 26 mai 2025, formulez vos demandes d'admission pour les form ③ Actualités établissements que vous souhaitez. Pour chaque formation choisie, le conseil de classe examine la voie Vous avez un (ou plusieurs) enfant(s) scolarisé(s) à l'école élémentaire, au d'orientation correspondante Nouveau! O Orientation collège ou au lycée 0 · 2<sup>da</sup> générale et technologique ou 2<sup>da</sup> STHR ; d'avoir rapidement un aperçu du 2<sup>de</sup> professionnelle ; Inscription • 1<sup>re</sup> année de CAP ou de CAP agricole. certaines démarches et suivre la scolarité de votre/vos enfant(s), accédez aux services en ligne depuis Mes services calendrier des actions à mener sur les C Fiche de Remarque : Si vous avez plusieurs enfants, sélectionnez l'élève concerné par la démarche dans la liste proposée services Orientation renseignements Découvrir les formations Formuler ses demandes / Affectation / Inscription, **III** PROCHAINEMENT Disparition du menu Fin mai et début juin 2025 de repérer, en cas de service ouvert, Accueil du service aissance de l'orientation proposée pour votre enfant par le conseil de classe et donnez votre réponse С. 'Affectation' au profit En cas de désaccord, prenez rendez-vous avec le chef d'établissement. Pour l'admission, seules les demandes conformes à la décision d'orientation seront étudiées l'action à réaliser à la date courante de 'Orientation' (bouton actif) et d'y accéder Répondre à la proposition d'orientation Alice D. directement Résultat d'affectation A partir du vendredi 27 juin après-midi > de poursuivre sur le service Découvrez la formation et l'établissement où votre enfant est admis et insci Votre enfant est affecté en 2de générale et technologique dans l'établissement suivant A partir de quelle heure pourrai-je consulter les résultats ? sélectionné dans le menu gauche. LYCEE Voir le résultat d'admission Inscrire Enseignement optionnel : Biotechnologies Pour toute question ou demande de recours concernant le résultat de cette affectation veuillez prendre contact avec l'établissement actuel de votre enfant. Information Vous allez inscrire votre enfant. Au cours de cette procédure vous pourrez 1. Choisir des enseignements facultatifs si l'établissement en propose 2. Mettre à jour vos informations administratives Le responsable est informé qu'il didentité (format JPG ou PNG) mations do votro onfant ai 4. Accepter ou non l'étude automatique de votre droit à bourse peut consentir ou refuser Télécharger des documents déposés à votre attention par l'établissement l'étude de son droit à bourse. Déposer certains documents en ligne si l'établissement le permet Vous avez jusqu'au 30/06/2025 pour inscrire votre enfant Inscrire mon enfant

## ACCOMPAGNEMENT ACCOMPAGNEMENT et assistance

- Mise à disposition de documentations pour les établissements sur le portail <u>http://diff.ac-nice.fr</u> dans le dossier Téléchargement
   FAQ, fiches de processus par niveau (acteur / actions à réaliser / calendrier), guides utilisateurs
- Communication mail auprès des établissements pour fournir les informations au fur et à mesure qu'elles arrivent de la diffusion nationale
- Pour tout problème, merci de déposer vos demandes d'assistance sur le portail d'assistance Verdon,

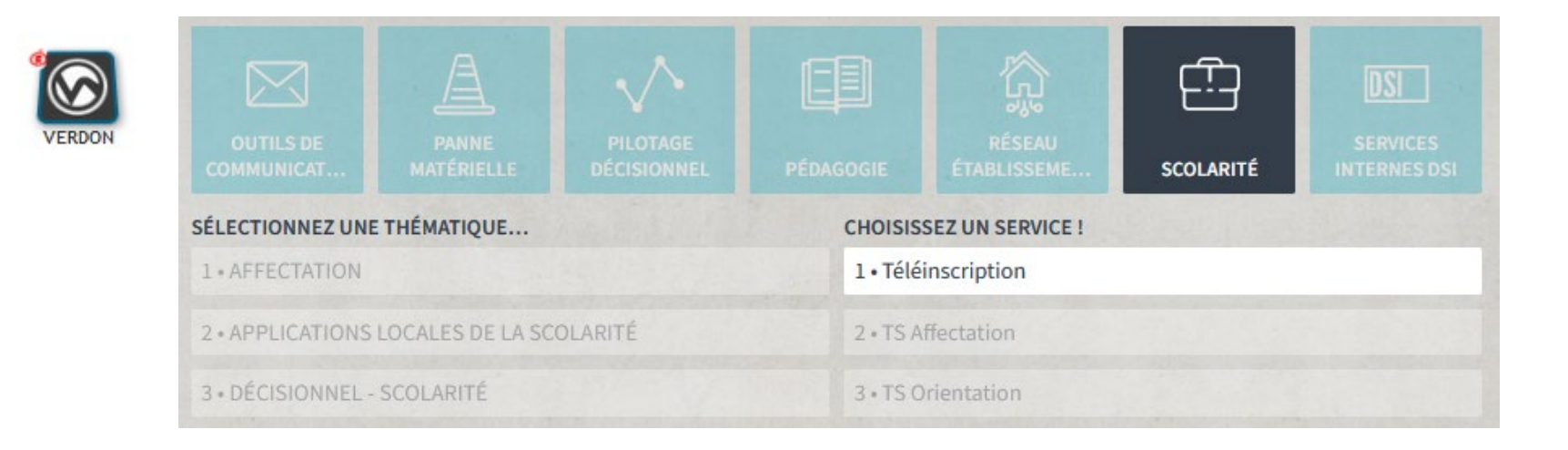

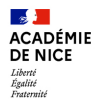

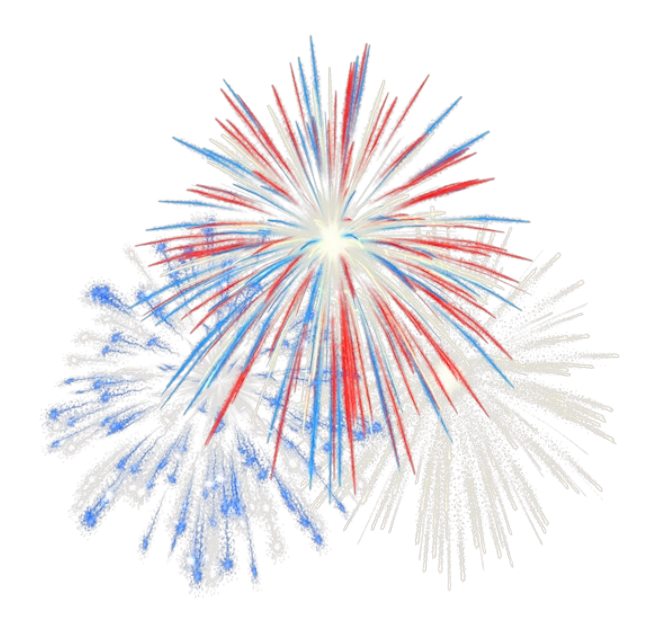

# Merci de votre attention